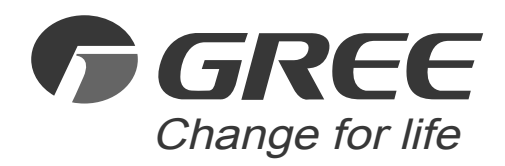

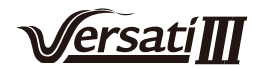

# **Īpašnieka rokasgrāmata** Oriģinālā instrukcija Merter

Gaisa kondicionieris

Vadības paneļa lietošanas instrukcija kompaktajam Versati III

Paldies, ka izvēlējāties mūsu gaisa kondicionierus. Pirms lietošanas uzmanīgi izlasiet šo īpašnieka rokasgrāmatu un saglabājiet to turpmākai izmantošanai.

Ja esat pazaudējis īpašnieka rokasgrāmatu, lūdzu, sazinieties ar vietējo aģentu vai apmeklējiet vietni www.gree.com vai nosūtiet epastu uz global@gree.com.cn, lai saņemtu rokasgrāmatas elektronisko versiju.

GREE ELECTRIC APPLIANCES, INC. OF ZHUHAI

## Lietotājiem

Paldies, ka izvēlējāties Gree produktu. Pirms produkta uzstādīšanas un lietošanas, lūdzu, uzmanīgi izlasiet šo lietošanas instrukciju, lai apgūtu pareizu produkta lietošanu. Lai palīdzētu jums pareizi instalēt un lietot mūsu produktu, un sasniegt paredzamo ierīces darbības efektu, uzmanīgi izlasiet sekojošās norādes:

- (1) Šī lietošanas instrukcija ir universāla rokasgrāmata, dažas funkcijas ir piemērojamas tikai atsevišķiem produktiem. Visas instrukcijas un attēli ir tikai atsauces, un tiem ir tikai ilustratīva nozīme.
- (2) Lai padarītu produktu labāku un kvalitatīvāku, mēs pastāvīgi ieviesīsim uzlabojumus un inovācijas. Mums ir tiesības veikt nepieciešamo produkta uzlabošanu pārdošanas vai ražošanas iemeslu dēļ, un mēs paturam tiesības pārskatīt saturu bez iepriekšēja brīdinājuma.
- (3) Mēs nenesam atbildību par miesas vai īpašuma bojājumiem, ko izraisījusi nepareiza produkta lietošana, piemēram, nepareiza uzstādīšana un atkļūdošana, nevajadzīga apkope, attiecīgo nacionālo likumu un noteikumu un rūpniecisko standartu pārkāpumi, kā arī šīs lietošanas instrukcijas pārkāpums utt.
- (4) Šīs lietošanas rokasgrāmatas tulkojuma galīgās tiesības pieder Zhuhai uzņēmumam Gree Electric Appliances Inc.

## Saturs

| Drošības norādes (Lūgums obligāti ievērot)1 |
|---------------------------------------------|
| 1. Vispārīgi                                |
| 1.1 Galvenā izvēlne2                        |
| 1.2 Izvēlnes lapa3                          |
| 1.3 Fona apgaismojums4                      |
| 2.Lietošanas instrukcijas4                  |
| 2.1 ON/OFF                                  |
| 2.2 Funkciju iestatījumi5                   |
| 2.3 Lietotāja parametru iestatījumi14       |
| 2.4 Ekspluatācijas parametru iestatījumi16  |
| 2.5 Apskate                                 |
| 2.6 Vispārīgie iestatījumi29                |
| 3.Gudra pārvaldība31                        |
| 3.1 Uzstādiet GREE+ APP31                   |
| 3.2 Galveno funkciju iestatījumi35          |
| 3.3 Citu funkciju iestatījumi37             |

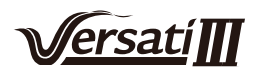

## Drošības norādes (Lūgums obligāti ievērot)

Neuzstādiet ierīci vietās, kur ir mitrs vai, kur tā tiek pakļauta tiešiem saules stariem.

Tiklīdz gaisa kondicionieris ir uzstādīts tam paredzētajā vietā un, ja teorētiski tas varētu tikt pakļauts

elektromagnētiskā lauka iedarbībai, ir ieteicams izmantot ekranētu vīto kabeļu pāri, kā signālu pārraides līniju un cita veida sakaru līnijas.

Pārliecinieties, ka sakaru līnijas ir pieslēgtas pareizajiem portiem, pretējā gadījumā normāla komunikācija nebūs iespējama.

Nepārvietojiet un pārāk bieži neremontējiet vai neizjauciet šo ierīci. Nedarbiniet vadības ierīci ar slapjām/mitrām rokām!

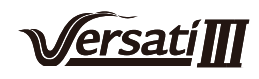

## 1. Vispārīgi

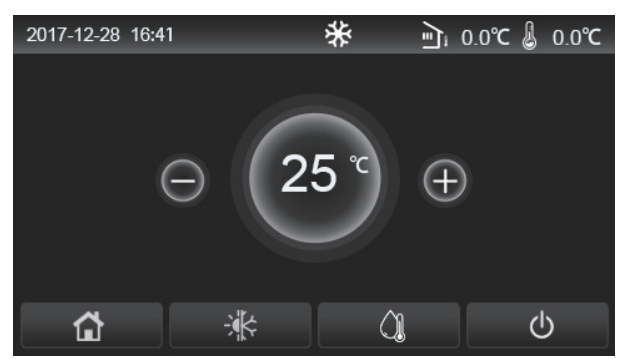

(Šim attēlam ir ilustratīva nozīme)

Šis vadības panelis ievades darbībai izmanto kondensatora skārienekrānu. Derīgs pieskaršanās apgabals tiek norādīts ar melno taisnstūri, kad panelis izgaismojas.

Vadības panelis ir ļoti jutīgs un reaģēs uz jebkuru svešķermeņu radītu klikšķi uz displeja ekrāna. Tādēļ darbības laikā, uzturiet displeju tīru.

Tas ir vispārēja lietojuma kontrolieris, kura vadības funkcijas var tieši neatbilst tām, kuras jums ir iegādātas. Kad vadības programma atjaunināsies, tāpat dominēs esošā programma.

#### 1.1 Galvenā izvēlne

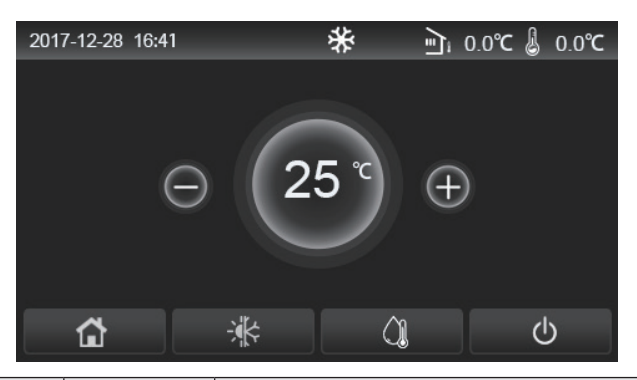

| Ikona    | Apraksts                                     | Ikona      | Apraksts                                                                                                    |
|----------|----------------------------------------------|------------|----------------------------------------------------------------------------------------------------|
| \$       | Telpas apsilde                               | <u>راً</u> | Āra temperatūra                                                                                                    |
| *        | Telpas dzesēšana                             | <b></b>    | Izplūdes ūdens temperatūra no galvenās vienības, izplūdes ūdens<br>temperatūra no papildu elektriskā sildītāja, attālākās istabas temperatūra |
| <u> </u> | Ūdens sildīšana                              | ()         | Kļūda                                                                                                    |
| E)       | lzvēlne                                      | <b>()</b>  | Karte ir izņemta/Dezinfekcija neizdevās                                                                                                    |
| *        | Pārslēgšanās starp<br>dzesēšanu un<br>apkuri | Q          | ON/OFF                                                                                                    |

[Piezīmes]

• Kad ierīce būs ieslēgta, ON/OFF ikona iedegsies zaļā krāsā.

Kad ierīce būs iestatīta "Room temperature" (Istabas temperatūra), displeja augšējā labajā pusē tiks attēlota attālākās istabas temperatūra; kad vadības režīms būs iestatīts "Leaving water temperature" (Izplūdes ūdens temperatūra), displejā tiks attēlota izplūdes ūdens temperatūra no papildu elektriskā sildītāja, kas darbojas ūdens apsildes režīmā vai arī izplūdes ūdens temperatūra no galvenās vienības, kas darbojas Cooling/Heating (Dzesēšanas/Apsildes) vai kombinētajā režīmā.

• Kombinētajā režīmā iestatītā temperatūra nodrošina telpas apsildi vai dzesēšanu. Tikai darbojoties **Water** heating mode (Ūdens apsildes režīmā), tiks sildīts arī ūdens.

• lerīces displejs automātiski pārslēgsies uz galveno lapu, ja 10 minūtes netiks veiktas nekādas darbības.

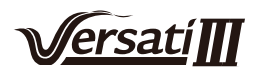

## 1.2 Izvēlnes lapa

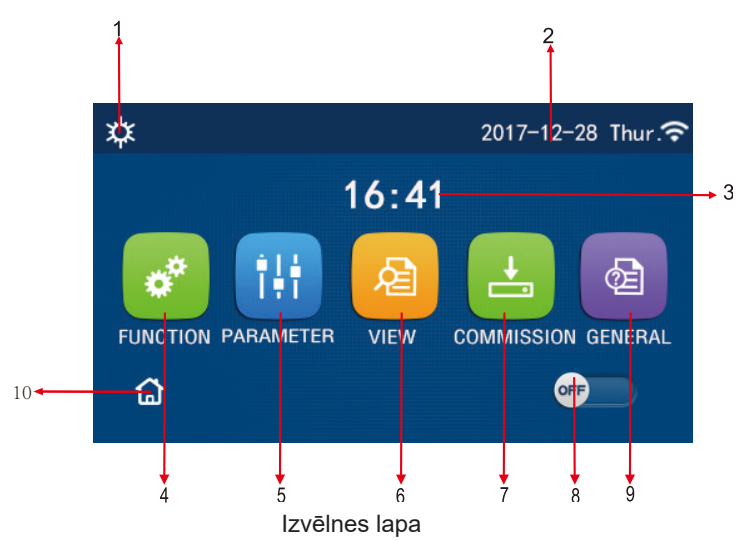

Virs izvēlnes tiks parādīta atbilstošā ikona, pamatojoties uz Vadības ierīces režīmu un statusu.

| Nr. | Ikona                    | Apraksts                                                                                                    |  |  |
|-----|--------------------------|----------------------------------------------------------------------------------------------------|--|--|
| 1   | Current mode             | Pašreizējais režīms                                                                                                    |  |  |
| 2   | Data                     | Pašreizējais datums                                                                                                    |  |  |
| 3   | Time                     | Pašreizējais laiks                                                                                                    |  |  |
| 4   | Function setting         | Pārejiet uz lietotāja iestatījumu lapu.                                                                                                    |  |  |
| 5   | Parameter setting        | Pārejiet uz parametru iestatījumu lapu.                                                                                                    |  |  |
| 6   | Parameter viewing        | Pārejiet uz parametru apskates lapu.                                                                                                    |  |  |
| 7   | Commissioning parameters | Pārejiet uz ekspluatācijas parametru iestatīšanas lapu.                                                                                                    |  |  |
| 8   | ON/OFF                   | To izmanto, lai ieslēgtu vai izslēgtu ierīci. " <b>OFF</b> " norāda, ka ierīce ir izslēgta, un<br>" <b>ON</b> " norāda, ka ierīce ir ieslēgta. Ja ir parādījusies kļūda, šī opcija tiks izslēgta<br>kad vienība automātiski izslēgsies. |  |  |
| 9   | General setting          | Pārejiet uz vispārīgo parametru iestatīšanas lapu.                                                                                                    |  |  |
| 10  | Homepage                 | Atpakaļ uz sākumlapu.                                                                                                    |  |  |

| Ikona                | Apraksts                   | Ikona           | Apraksts                   |
|----------------------|----------------------------|-----------------|----------------------------|
| \$                   | Apsilde                    |                 | Grīdu ekspluatācija        |
| *                    | Dzesēšana                  | <del>ال</del> ا | Grīdu ekspluatācijas kļūda |
|                      | Karstais ūdens             | 2               | Karte ir izņemta           |
| <b>☆</b> I()]        | Apsilde + Karstais ūdens   | *::             | Atkausēšana                |
| <b>()</b> ∥ <b>☆</b> | Karstais ūdens + Apsilde   | î               | Brīvdienas                 |
| <b>₩</b>  ()]        | Dzesēšana + Karstais ūdens | <u> </u>        | WiFi                       |
| <b>∭I₩</b>           | Karstais ūdens+Dzesēšana   | 5               | Atpakaļ                    |

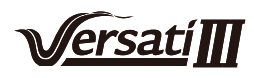

| <b>(</b>                                                                                                    | Klusums    | ۵  | Izvēlnes lapa |
|----------------------------------------------------------------------------------------------------|------------|----|---------------|
| 100 - 100 - 100 - 100 - 100 - 100 - 100 - 100 - 100 - 100 - 100 - 100 - 100 - 100 - 100 - 100 - 100 - 100 - 100 | Sanitārija |    | Saglabāt      |
| ٨                                                                                                    | Trauksme   | () | Kļūda         |

- "Dzesēšana" režīms nav pieejams ierīcei, kas paredzēta tikai apkurei.
- "Hot water" (Karstais ūdens) režīms nav pieejams ierīcei, kas paredzēta tikai apkurei.
- "Heating" (Apkure) un "Hot water" (Karstais ūdens) režīmi ("Karstais ūdens" ir prioritārs) nav pieejami mini dzesētājam.
- "Cooling" (Dzesēšana) un "Hot water" (Karstais ūdens) režīmi ("Karstais ūdens" ir prioritārs) nav pieejami mini dzesētājam.
- "Hot water" (Karstais ūdens) un "Cooling" (Dzesēšana) režīmi ("Dzesēšana" ir prioritāra) nav pieejami mini dzesētājam.
- "Sanitation" (Sanitārija") režīms nav pieejams mini dzesētājam.

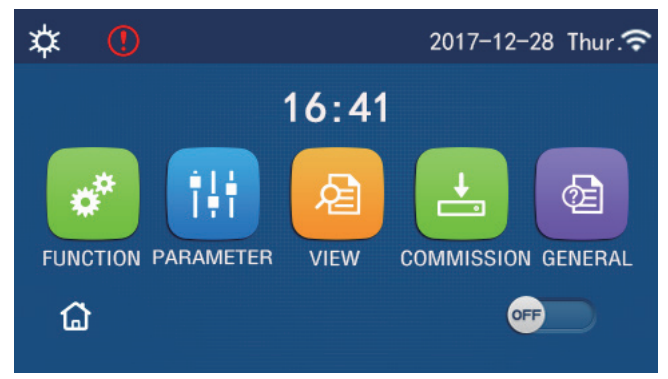

Kļūdas ikona

#### 1.3 Fona apgaismojums

Galvenajā izvēlnes lapā, ja iestatījums "**Back light**" (Fona apgaismojums), atrodas **Energy save** (Enerģijas taupīšana) režīmā, displejs nodzisīs, kad 5 minūšu garumā netiks veiktas nekādas darbības. Displejs atkārtoti iedegsies, ja pieskarsieties tam jebkurā vietā.

Kad "**Back light**" (Fona apgaismojums) ir iestatīts "**Lighted**" (Apgaismots) režīmā, panelis nepārtraukti saglabās apgaismojumu.

Tiek ieteikts iestatīt "Energy save" (Enerģijas taupīšana) režīmu.

## 2. Lietošanas instrukcija

#### 2.1 ON/OFF

[Lietošanas instrukcija]

Galvenajā izvēlnē, pieskaroties izvēlnēm ON/OFF, ierīce ieslēgsies/izslēgsies.

[Piezīmes]

• Pēc noklusējuma **ON/OFF** funkcija, pirmo reizi ieslēdzot ierīci, ir iestatīta **OFF** režīmā.

 ON/OFF darbība tiks iegaumēta, iestatot "On/Off Memory" režīmā "On" galvenās "GENERAL" izvēlnes lapā. Tas nozīmē, ka enerģijas zuduma gadījumā, ierīce automātiski atsāks darbību pēc enerģijas atjaunošanās. Tiklīdz "On/Off Memory" ir iestatīts "Off" režīmā, enerģijas zuduma gadījumā, ierīce paliks "Off" režīmā arī pēc enerģijas atjaunošanas.

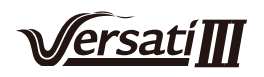

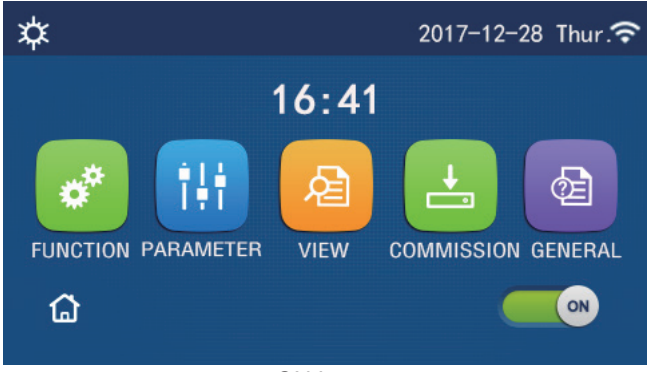

ON Lapa

### 2.2 Funkciju iestatījumi

[Lietošanas instrukcija]

1. Izvēlnes lapā, pieskaroties "FUNCTION" režīmam, ieslēgsies funkciju iestatīšanas lapa, kā tas ir redzams zemāk esošajā attēlā.

| 5 | FUNCTION(1/4)      | ۵ |
|---|--------------------|---|
|   | Mode: Heat         |   |
|   | Fast hot water: NA |   |
| < | Cool+hot water: NA | > |
|   | Heat+hot water: NA |   |
| U | Quiet mode:Off     | U |

**FUNCTION Setting Page** 

2. Funkciju iestatīšanas lapā, pieskaroties lapas pārslēgšanas pogai, pārslēgsies nākamā vai pēdējā lapa. Kad iestatīšana ir pabeigta, nospiediet Galvenās izvēlnes ikonu (**Menu page**), tādējādi jūs atgriezīsieties Galvenajā izvēlnē; pieskaroties Atgriešanās ikonai (**Back icon**), jūs atgriezīsieties augšējā izvēlnē.

3. Funkciju iestatīšanas lapā, pieskaroties nepieciešamajai funkcijai (nosaukumam), ieslēgsies attiecīgo iestatījumu izvēlne.

4. Funkciju iestatīšanas lapā, pieskaroties izvēlnei **"OK"**, izvēlētie iestatījumi tiks saglabāti, pieskaroties izvēlnei **"CANCEL"** iestatīšana tiks pārtraukta.

#### [Piezīmes]

- Funkciju iestatīšanas lapā, ja kādas funkcijas iestatījumi ir saglabāti ierīces atmiņā, tad enerģijas zuduma gadījumā, šie iestatījumi tiks saglabāti un automātiski ieslēgsies, tiklīdz atjaunosies enerģijas padeve.
- Kad izvēlētajai funkcijai ir apakšizvēlne, nospiežot to, ierīce pāries tieši uz apakšizvēlnes iestatījumu lapu.
- Uz displeja parādīsies uzraksts "**NA**", ja izvēlētās funkcijas nebūs pieejamas apsildes vienībai un mini dzesētājam. Iestatot šīs funkcijas, displejā parādīsies uzraksts, ka šādu parametru iestatījumi nav atļauti.

| Nr.      | Sadaļa | Diapazons                     | Pēc noklusējuma   | Piezīmes                                                                                                    |                                                                                                    |
|----------|--------|-------------------------------|-------------------|----------------------------------------------------------------------------------------------------|----------------------------------------------------------------------------------------------------|
|          |        | Dzesēšana                     | Heat<br>(Apsilde) | <ol> <li>Ja nav pieejama ūdens tvertne, tad var iestatīt<br/>tikai "Cool" un "Heat" funkcijas.</li> <li>Tikai apsildes vienībai, var iestatīt tikai "Heat",<br/>"Hot water" un "Heat + hot water" funkcijas.</li> </ol> |                                                                                                    |
|          |        | Apsilde                       |                   |                                                                                                    |                                                                                                    |
| 1 Režīms | Režīms | Karstais ūdens                |                   |                                                                                                    |                                                                                                    |
|          |        | Dzesēšana +<br>Karstais ūdens |                   | <ol> <li>Noklusejuma funkcija "Heat" ir pieejama tikai<br/>siltuma sūkņiem un tikai apsildes vienībām,</li> </ol>                                                                                                    | <ol> <li>Noklusejuma funkcija "Heat" ir pieejama tikai<br/>siltuma sūkņiem un tikai apsildes vienībām,</li> </ol> |
|          |        | Apsilde + Karstais<br>ūdens   |                   | funkcija <b>"Cool"</b> ir pieejama tikai mini dzesētājiem.                                                                                                    |                                                                                                    |

#### Funkciju iestatījumi

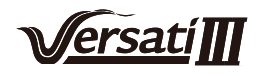

| 2  | Ātra ūdens<br>uzsildīšana     | On/Off         | Off            | <ol> <li>Kad ūdens tvertne nebūs pieejama, funkcija<br/>tiks rezervēta/atlikta.</li> </ol>                                                                                                    |
|----|-------------------------------|----------------|----------------|----------------------------------------------------------------------------------------------------|
| 3  | Dzesēšna +<br>Karstais ūdens  | Cool/Hot water | Karstais ūdens | <ol> <li>Kad ūdens tvertne ir pieejama, tiks iestatīts<br/>noklusējums "Hot water", kad tvertne nebūs<br/>pieejama, karstais ūdens tiks rezervēts/saglabāts.</li> </ol>                                                                                                    |
| 4  | Apsilde + Karstais<br>ūdens   | Heat/Hot water | Karstais ūdens | <ol> <li>Kad ūdens tvertne ir pieejama, tiks iestatīts<br/>noklusējums "Hot water", kad tvertne nebūs<br/>pieejama, karstais ūdens tiks rezervēts/saglabāts.</li> </ol>                                                                                                    |
| 5  | Klusuma režīms                | On/Off         | Off            | 1                                                                                                    |
| 6  | Klusais taimeris              | On/Off         | Off            | 1                                                                                                    |
| 7  | Atkarībā no<br>laikapstākļiem | On/Off         | Off            | 1                                                                                                    |
| 8  | Nedēļas taimeris              | On/Off         | Off            | 1                                                                                                    |
| 9  | Brīvdienu iestatījumi         | On/Off         | Off            |                                                                                                    |
| 10 | Dezinfekcija                  | On/Off         | Off            | Ja ūdens tvertne nav pieejama, ūdens tiks rezervēts.<br>Sanitārijas datumi var tikt iestatīti jebkurā laikā no<br>Pirmdienas līdz Svētdienai. Sestdiena ir iestatīta kā<br>noklusējuma funkcija.<br>23:00. Sanitārijas laiks var tikt iestatīts starp<br>00:00~23:00.<br>23:00 ir noklusējuma iestatījums. |
| 11 | Pulksteņa taimeris            | On/Off         | Off            | 1                                                                                                    |
| 12 | Temp. taimeris                | On/Off         | Off            | 1                                                                                                    |
| 13 | Ārkārtas režīms               | On/Off         | Off            | 1                                                                                                    |
| 14 | Brīvdienu režīms              | On/Off         | Off            | 1                                                                                                    |
| 15 | lepriekš iestatīts<br>režīms  | On/Off         | Off            | 1                                                                                                    |
| 16 | Atkļūdošana                   | /              | 1              | Dažas kļūdas var izdzēst tikai tad, ja tās tiek<br>manuāli atiestatītas.                                                                                                    |
| 17 | WiFi atiestatīšana            |                |                | Izmanto, lai atiestatītu WiFi                                                                                                    |
| 18 | Atiestatīšana                 | 1              | 1              | Izmanto, lai atiestatītu visus parametru iestatījumus.                                                                                                    |

#### 2.2.1 Lietotāja parametru iestatīšana

[Lietošanas instrukcija]

Funkciju iestatīšanas lapā, kad ierīce ir izslēgta, pieskaroties "**Mode**" (Režīms), tā pāries uz režīmu iestatījumu lapu, kur varēs izvēlēties sev vēlamo režīmu. Pēc tam, pieskaroties "**OK**", šis iestatījums tiks saglabāts, un displejs atgriezīsies funkciju iestatījumu lapā.

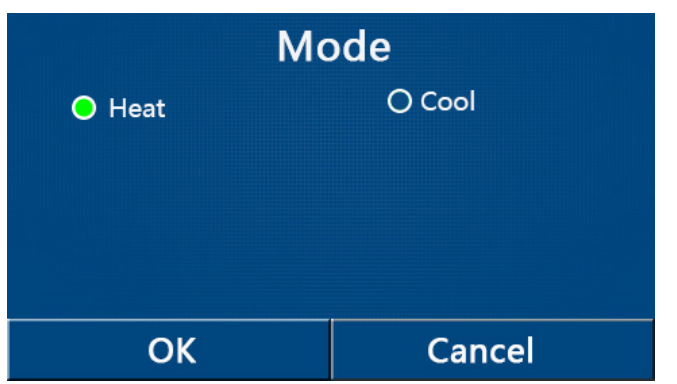

[Piezīmes]

- Pēc pirmās ierīces ieslēgšanas noklusējuma režīms ir "Heat" (Apsilde).
- Režīmu iestatīšana ir atļauta tikai tad, kad ierīce ir izslēgta, pretējā gadījumā parādīsies dialoglodziņš ar tekstu "**Please turn off the system first!**" (Lūdzu, vispirms izslēdziet sistēmu).
- Kad ūdens tvertne nav pieejama, ir atļauti tikai "Heat" (Apsilde) un "Cool" (Dzesēšana) režīmi.

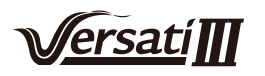

- Kad ūdens tvertne ir pieejama, var iestatīt režīmus: "Cool" (Dzesēšana), "Heat" (Apsilde), "Cool+Hot water" (Dzesēšana + karstais ūdens), "Heat + Hot water" (Apsilde + Karstais ūdens).
- Siltuma sūknim ir pieejams "Cool" (Dzesēšanas) režīms; tikai apsildes vienībai nav pieejam "Cool+Hot water" (Dzesēšana+Karstais ūdens) un "Cool" (Dzesēšana).
- lestatījumi tiks iegaumēti arī elektrības padeves pārtraukuma gadījumā.

#### 2.2.2 Ātra ūdens uzsildīšana

#### [Lietošanas instrukcija]

Funkciju iestatīšanas lapā, kad ierīce ir izslēgta, pieskaroties "**Fast hot water**" (Ātra ūdens uzsildīšana), ierīce pāries uz režīmu iestatījumu lapu, kur varēs izvēlēties sev vēlamo režīmu. Pēc tam, pieskaroties "**OK**", šis iestatījums tiks saglabāts, un displejs atgriezīsies funkciju iestatījumu lapā.

[Piezīmes]

- Šo funkciju var iestatīt "**ON**" režīmā tikai tad, ja ir pieejama ūdens tvertne. Kad ūdens tvertne nav pieejama, šī funkcija tiks atlikta.
- lestatījumi tiks iegaumēti arī elektrības padeves pārtraukuma gadījumā.
- Šī funkcija nav pieejama mini dzesētājiem.

#### 2.2.3 Dzesēšana + Karstais ūdens

[Lietošanas instrukcija]

Funkciju iestatīšanas lapā, kad ierīce ir izslēgta, pieskaroties Cool + Hot water (Dzesēšana + Karstais ūdens), ierīce pāries uz režīmu iestatījumu lapu, kur varēs izvēlēties sev vēlamo režīmu. Pēc tam, pieskaroties "OK", šis iestatījums tiks saglabāts, un displejs atgriezīsies funkciju iestatījumu lapā.

[Piezīmes]

- •Kad ūdens tvertne nebūs pieejama, iestatījums tiks atlikts; noklusējuma prioritāte tiks piešķirta režīmam "Hot water" (Karstais ūdens).
- lestatījumi tiks iegaumēti arī elektrības padeves pārtraukuma gadījumā.
- Šī funkcija nav pieejama mini dzesētājiem.

#### 2.2.4 Apsilde + Karstais ūdens

[Lietošanas instrukcija]

Funkciju iestatīšanas lapā, kad ierīce ir izslēgta, pieskaroties **Heat + Hot water** (Apsilde + Karstais ūdens), ierīce pāries uz režīmu iestatījumu lapu, kur varēs izvēlēties sev vēlamo režīmu. Pēc tam, pieskaroties **"OK"**, šis iestatījums tiks saglabāts, un displejs atgriezīsies funkciju iestatījumu lapā.

[Piezīmes]

- Kad ūdens tvertne nebūs pieejama, iestatījums tiks atlikts; noklusējuma prioritāte tiks piešķirta režīmam "Hot water" (Karstais ūdens).
- lestatījumi tiks iegaumēti arī elektrības padeves pārtraukuma gadījumā.
- Šī funkcija nav pieejama mini dzesētājiem.

#### 2.2.5 Klusuma režīms

[Lietošanas instrukcija]

Funkciju iestatīšanas lapā, kad ierīce ir izslēgta, pieskaroties "Quiet mode" (Klusuma režīms), dialoglodziņš piedāvās izvēli iestatīt "On", "OFF" vai "Timer" režīmu.

Kad tiks izvēlēts "Timer" režīms, būs jāiestata "Start timer" (Uzsākt taimeri) un "End timer" (Pabeigt taimeri).

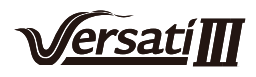

| ⊃ Quiet mode       | 8     |
|--------------------|-------|
| Quiet mode: Timer  |       |
| Start timer: 00:00 | 22 58 |
| End timer: 00:00   | 23 59 |
|                    | 01 01 |
|                    | 02 02 |

Timer for Quite Mode

Šis iestatījums tiks saglabāts, pieskaroties displejam augšējā labajā stūrī.

[Piezīmes]

- Režīmu var iestatīt gan **ON**, gan **OFF** statusā, bet tas darbosies tikai tad, kad galvenā vienība būs ieslēgta.
- Kad režīms ir iestatīts uz "**ON**", galvenās vienības izslēgšanas gadījumā, tas automātiski pāries uz "**OFF**" režīmu; ja iestatīts "**Timer**", režīma iestatījumi saglabāsies arī tad, ja galvenā vienība tiks izslēgta, šos iestatījumus var izslēgt tikai manuāli.
- lestatījumi tiks iegaumēti arī elektrības padeves pārtraukuma gadījumā.

#### 2.2.6 Atkarībā no laikapstākļiem

[Lietošanas instrukcija]

Funkciju iestatīšanas lapā, pieskaroties **Weather Depend** (Atkarībā no laikapstākļiem), dialoglodziņš piedāvās izvēli iestatīt "**ON**" vai "**OFF**" režīmu, tāpat, ir iespēja izvēlēties weather-dependent temperature (no laika apstākļiem atkarīgu temperatūru).

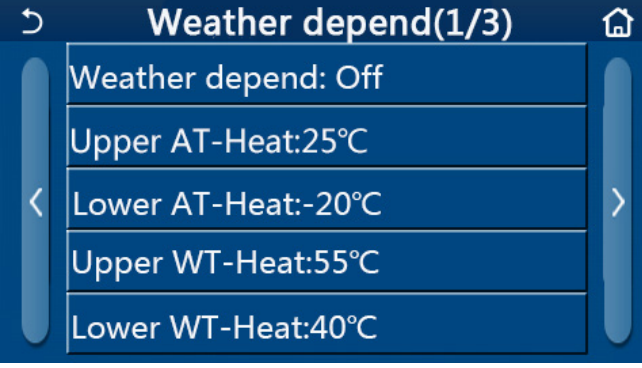

"Atkarībā no laikapstākļiem" lapa

[Piezīmes]

- Kad Weather Depend (Atkarībā no laikapstākļiem) režīms ir aktivēts, to var izslēgt tikai manuāli.
- Parametru lapā var izvēlēties attiecīgo temperatūru.
- Kad šis režīms ir aktivizēts, joprojām ir atļauts iestatīt istabas temperatūru, tomēr šis iestatījums stāsies spēkā tikai tad, kad tiks deaktivizēta funkcija "Weather Depend" (Atkarībā no laikapstākļiem).
- Šis režīms var tikt iestatīts, neatkarīgi no tā, vai galvenā vienība ir **ON** vai **OFF** režīmā, tomēr režīms darbosies tikai tad, ja galvenā vienība būs **ON** režīmā.
- Režīms darbosies arī kopā ar "**Cool**" (Dzesēšana) un "**Heat**" (Apsilde) režīmiem. Režīms nedarbosies kopā ar "**Hot water**" (Karstais ūdens) režīmu.
- lestatījumi tiks iegaumēti arī elektrības padeves pārtraukuma gadījumā.

#### 2.2.7 Nedēļas taimeris

[Lietošanas instrukcija]

1. Funkciju iestatīšanas lapā, pieskaroties **"Weekly timer"** (Nedēļas taimeris), ierīce pāries uz režīmu iestatījumu lapu, kur varēs izvēlēties sev vēlamo režīmu.

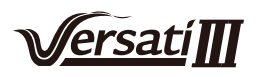

| 5                  | Weekly ti         | mer             | ຜ |  |
|--------------------|-------------------|-----------------|---|--|
| Weekly t           | Weekly timer: Off |                 |   |  |
| Mon. : In          | valid             | Tue. : Invalid  |   |  |
| Wed. : In          | valid             | Thur. : Invalid |   |  |
| Fri. : Invalid Sat |                   | Sat. : Invalid  |   |  |
| Sun. : Inv         | alid              |                 |   |  |

2. **"Weekly timer"** (Nedēļas taimeris) iestatījumu lapā, kāda tā ir redzama attēlā, taimeris var tikt iestatīts **ON** vai **OFF** režīmā.

3. **"Weekly timer"** (Nedēļas taimeris) iestatījumu lapā, izvēloties attiecīgo dienu (Monday-Sunday/Pirmdiena-Svētdiena), ierīce pāries uz režīmu iestatījumu lapu.

4. Šajā režīmā ir iespēja iestatīt taimeri "Valid" (Derīgs) vai "Invalid" (Nederīgs) režīmā. Tāpat ir iespēja iestatīt trīs laika periodus un katram no tiem izvēlēties "Valid" (Derīgs) vai "Invalid" (Nederīgs) režīmus.
5. Pieskaroties "Save" (Saglabāt) ikonai, izmaiņas tiks saglabātas.

[Piezīmes]

- Trīs periodi var tikt iestatīti katrai dienai. Sākuma laikam jābūt agrākam, nekā beigu laikam, savādāk iestatījumi nebūs derīgi.
- Kad Nedēļas taimeris ir ticis aktivēts, displejā tiks attēlots pašreizējais režīms un temperatūras iestatījumi.
- Taimera iestatīšana nedēļai. "Valid" (Derīgs) norāda, ka iestatījumi darbosies tikai tad, kad Nedēļas taimeris būs aktivēts, brīvdienu režīms to neietekmē.
- "Invalid" (Nederīgs) norāda, ka iestatījumi nedarbojas, pat ja Nedēļas taimeris ir aktivēts.
- Kad abi režīmi "Weekly timer" un "Holiday release" ir aktivēti, "Weekly timer" iestatīšana nav iespējama. Tikai tad, kad "Holiday release" iestatījumi ir deaktivēti, ir iespēja iestatīt "Weekly timer".
- Taimera iestatīšanas prioritārā secība no augsta uz zemu ir: "Temperature timer" (Temperatūras taimeris),
   "Clock timer" (Pulksteņa taimeris), "Preset mode" (Iepriekš iestatītais režīms) un "Weekly
   timer" (Nedēļas taimeris). Iestatījumi ar ļoti zemu prioritāti, ir iespējami, bet nedarbosies, ja iestatījumi ar augstāku prioritāti ir aktivēti.
- lestatījumi tiks iegaumēti arī elektrības padeves pārtraukuma gadījumā.

#### 2.2.8 Brīvdienu režīms

[Lietošanas instrukcija]

Funkciju iestatīšanas lapā, pieskaroties "**Holiday release**" (Brīvdienu režīms), ierīce pāries uz režīmu iestatījumu lapu, kur varēs izvēlēties **ON** vai **OFF** režīmus režīmu.

[Piezīmes]

- Kad šī funkcija ir aktivēta "Weekly timer" iestatījumu lapā, dažām nedēļas dienām var izvēlēties iestatījumus "Holiday release". Šajā gadījumā "Weekly timer" iestatījumi konkrētajā dienā būs nederīgi (nedarbosies), ja vien tos manuāli neiestatīs "Valid" režīmā.
- lestatījumi tiks iegaumēti arī elektrības padeves pārtraukuma gadījumā.

#### 2.2.9 Dezinfekcija

[Lietošanas instrukcija]

1. Funkciju iestatīšanas lapā, pieskaroties "Disinfection" iestatījumu lapai.

2. **"Disinfection"** var tikt iestatīts dezinfekcijas pulkstenis, temperatūra un dezinfekcijas nedēļa, atbilstošā iestatījumu lapa parādīsies dialoglodziņā displeja labajā pusē.

3. Pieskaroties ikonai "Save" (Saglabāt), iestatījumi tiks saglabāti.

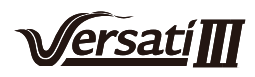

| 5        | Disinfection |  |
|----------|--------------|--|
| Disinfec | tion: Off    |  |
| Set cloc | :k: 23:00    |  |
| Set tem  | p.:70°C      |  |
| Set day: | : Sat.       |  |
|          |              |  |

• Šī funkcija nav pieejama mini dzesētājiem.

• Šī funkcija var tikt aktivēta tikai tad, ja "Water tank" (Ūdens tvertne) ir iestatīta "With" (Ar) režīmā. Ja "Water tank" būs iestatīts "Without" (Bez) režīmā, šī funkvija nebūs aktīva.

• Šo iestatījumu var ievadīt neatkarīgi no tā vai ierīce ir ON vai OFF režīmā.

• Kad "Emergency mode" (Ārkārtas režīms), "Holiday mode" (Brīvdienu režīms), "Floor debug" (Grīdu atkļūdošana), "Manual defrost" (Manuāla atkausēšana) vai "Refri. Recovery" (Dzesēšanas šķidruma atjaunošana) iestatījumi nebūs derīgi un parādīsies dialoglodziņš ar uzrakstu "Please disable the disinfect mode!" (Lūdzu, deaktivizējiet disinfect mode).

• "Disinfection" iestatījumu var ievadīt neatkarīgi no tā vai ierīce ir ON vai OFF režīmā. Šī režīms būs prioritārs pār "Hot water" (Karstais ūdens) režīmu.

• Kad "Disinfection" režīms nenostrādās pareizi, uz displeja parādīsies dialoglodziņš ar uzrakstu

"Disinfection fail!" (Dezinfekcija neizdevās). Izvēloties opciju OK, lodziņš pazudīs.

- Kad "**Disinfection**" režīms būs aktivēts, ja iekštelpu vienībai radīsies sakaru kļūda, vai parādīsies ūdens tvertnes sildītāja darbības traucējumi, dezinfekcija tiks automātiski pārtraukta.ir
- lestatījumi tiks iegaumēti arī elektrības padeves pārtraukuma gadījumā.

#### 2.2.10 Pulksteņa taimeris

[Lietošanas instrukcija]

- 1. Funkcija iestatīšanas lapā, pieskarieties "Clock timer" iestatījumu lapai.
- 2. "Clock timer" iestatījumu lapā var izvēlēties iestatījumu ON vai OFF.

| 5             | Clock timer | 8 |
|---------------|-------------|---|
| Clock timer:  | Off         |   |
| Mode: Heat    | В.          |   |
| Period: 00:00 | ~00:00      |   |
| T-water tank  | :50°C       |   |
| WOT-Heat:45   | 5°C         |   |

3. Opcija "**Mode**" (Režīms) paredzēta, lai izvēlētos nepieciešamo režīmu; "**WOT-heat**" un "**T-water tank**" opcijas tiek izmantotas, lai iestatītu vēlamo ūdens temperatūru; "**Period**" opcija tiek izmantota, lai iestatītu laiku. Izvēloties ikonu "**Save**", visas izmaiņas tiks saglabātas.

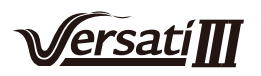

| 5                      | Clock | Min:20 | M  | lax: | 60 | $\times$ |
|------------------------|-------|--------|----|------|----|----------|
| Clock timer: O         | off   |        | r  | (    | )  | ·        |
| Mode <sup>.</sup> Heat | в     | 1      | 2  | 2    | 3  | ←        |
|                        | 00.00 | 4      | 5  | 5    | 6  |          |
|                        |       | 7      | \$ | 2    | 9  |          |
| I-water tank:5         | 50°C  |        |    |      |    | ОК       |
| WOT-Heat:45°           | C     | 0      |    |      | -  |          |

- Kad "Clock timer" ir iestatīts un ir iesaistīts arī "Hot water" režīms, ja režīmam "Water tank" ir izmainīti iestatījumi uz "Without" (Bez), režīms "Hot water" (Karstais ūdens) automātiski tiks pārslēgts uz "Heat" (Apsilde) un "Cool/Heat+Hot water" (Dzesēšana/Apsilde+Karstais ūdens) tiks pārslēgts uz "Cool/ heat" (Dzesēšana/Apsilde) režīmu.
- Kad "Weekly timer" (Nedēļas taimeris) un "Clock timer" (Pulksteņa taimeris) būs iestatīti vienā laikā, prioritāte būs tam režīmam, kurš iestatīts agrāk.
- Kad ūdens tvertne ir pieejama, režīmi: **"Heat"** (Apsilde), **"Cool"** (Dzesēšana), **"Hot"** (Apsilde), **"Heat+Hot water"** (Apsilde + Karstais ūdens) un **"Cool + Hot water"** (Dzesēšana + Karstais ūdens), ir atļauti. Ja ūdens tvertne nav pieejama, var iestatī tikai **"Heat"** un **"Cool"** režīmus.
- Kad beigu laiks ir agrāks, nekā sākuma laiks, šie iestatījumi nedarbosies.
- Ūdens tvertnes temperatūra var tikt iestatīta tikai tad, kad "Hot water" iestatījums ir darbības režīmā.
- "Clock timer" (Pulksteņa iestatījumi) darbojas tikai vienreiz. Ja iestatījumi ir nepieciešami vēlreiz, tie jāiestata no jauna.
- lestatījumi tiks deaktivizēti, ja vienība tiks ieslēgta manuāli.
- Kad "Weather depend" (Atkarībā no laikapstākļiem) ir aktivēts un režīmās "Clock timer" (Pulksteņa taimeris) ir iestatīts "Hot water" (Karstais ūdens) režīmā, "Weather depend" tiks deaktivizēts, kad iestatīšanas režīmi tiks pārslēgti.
- lestatījumi tiks iegaumēti arī elektrības padeves pārtraukuma gadījumā.

#### 2.2.11 Temperatūras taimeris

Funkcija iestatīšanas lapā, pieskarieties "Temp. timer" iestatījumu lapai.

"Temp. timer" iestatījumu lapā var izvēlēties iestatījumu ON vai OFF.

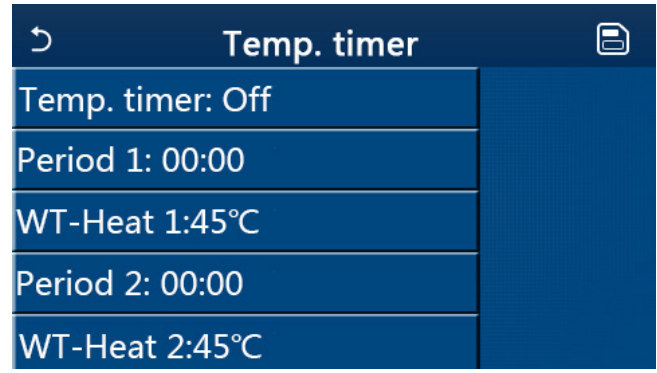

Izvēlieties "**Period 1/Period 2**" un uz displeja parādīsies dialoglodziņš, ar iespēju iestatīt konkrēto periodu. Izvēlieties "**WT-Heat1/ WT-Cool 1/2**", parādīsies jauns dialoglodziņš, ar iespēju iestatīt temperatūru.

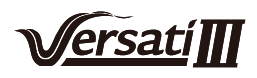

| 5            | Temp.  | Min:20 | ) [ | /lax | 60 | ×        |
|--------------|--------|--------|-----|------|----|----------|
| Temp. time   | r: Off |        |     | )    | )  |          |
| Period 1: 00 | :00    | 1      | 2   | 2    | 3  | +        |
| WT-Heat 1:4  | 45°C   | 4      |     | 5    | 6  | <u> </u> |
| Period 2: 00 | :00    | 7      | 8   | 3    | 9  | ок       |
| WT-Heat 2:   | 45°C   | 0      |     |      | -  |          |

- Kad režīmi "Weekly timer" (Nedēļas taimeris), "Preset mode" (lepriekš iestatīts režīms), "Clock timer" (Pulksteņa taimeris) ir iestatīti vienā laikā, prioritārs būs pēdējais iestatītais režīms.
- lestatījumus var ievadīt tikai tad, ja vienība ir ON režīmā.
- Režīmā "Cool" (Dzesēšana) vai "Cool+Hot water" (Dzesēšana+Karstais ūdens), sasniedzamo mērķi nosaka "WT-Cool" režīms; Kamēr "Heat" (Apsilde) režīmā vai "Heat+Hot water" (Apsilde+Karstais ūdens), sasniedzamo mērķi nosaka "WT-Heat" režīms.
- Kad sākuma laiks 2. Periodam ir tāds pats kā 1. Periodam, tad prioritāte ir tam, kurš tika iestatīts pirmais.
- Ja temperatūra tiek iestatīta manuāli, šī režīma iestatījumi būs prioritāri.
- "Hot water" (Karstais ūdens) režīmā šī funkcija tiks atlikta.
- lestatījumi tiks iegaumēti arī elektrības padeves pārtraukuma gadījumā.

#### 2.2.12 Ārkārtas režīms

[Lietošanas instrukcija]

- 1. Funkciju iestatīšanas lapā, iestatiet režīmu "Heat" (Apsilde) vai "Hot water" (Karstais ūdens)
- 2. Funkciju iestatīšanas lapā, izvēlieties "Emergen.mode" un iestatiet to ON vai OFF režīmā.
- 3. Kad režīms "Emergen.mode" ir aktivēts, attiecīgā ikona parādīsies displeja augšējā stūrī.

4. Kad režīms nav iestatīts "**Heat**" vai "**Hot water**", uz displeja parādīsies dialoglodziņš uz uzrakstu "**Wrong running mode!**" (Nepareizs darbības režīms).

[Piezīmes]

- "Emergen. mode" nav pieejams, ja sistēmā ir radušās kļūdas un kompresors ir apstājies uz vismaz trīs minūtēm. Ja radusies kļūda nav izlabota, vienība var piekļūt šim režīmam, izmantojot kontrolieri ar vadu (kad ierīce ir OFF režīmā).
- "Emergen. mode" režīmā "Hot water" un "Heat" nevar tikt izmantoti vienlaicīgi.
- Kad darbības režīms ir iestatīts "**Heat**", ja "**Other thermal**" vai "**Optional E-Heater**" ir iestatīti uz "**Withouth**", ierīce nevarēs piekļūt "Emergen. mode"
- Kad ierīce izpilda **"Heat"** opciju **"Emergen. mode"** režīmā un kontrolieris nosaka **"HP-Water Switch"**, **"Auxi. Heater 1"**, **"Auxi. Heater 1"** un **"Temp-AHLW"**, režīms automātiski izslēgsies. Ja parādās iepriekš nosauktās kļūdas, **"Emergen. mode"** nevar tikt aktivēts.
- Kad šī funkcija ir aktivēta, "Weekly timer" (Nedēļas taimeris), "Preset mode" (Iepriekš iestatītais režīms),
   "Clock timer" (Pulksteņa taimeris) un "Temp timer" (Temperatūras taimeris) tiks deaktivizēti. Tāpat "On/ Off", "Mode", "Quiet mode" (Klusais režīms), "Weekly timer" (Nedēļas taimeris), "Preset mode" (Iepriekš iestatītais režīms), "Clock timer" (Pulksteņa taimeris) un "Temp timer" (Temperatūras taimeris) nav pieejami.
- "Emergen. mode" režīmā termostats nedarbojas.
- Šī funkcija var tikt aktivēta tikai tad, ja ierīce ir izslēgta. Ja ierīce paliek ieslēgta, kamēr veicat aktivēšanu, parādīsies dialoglodziņš ar uzrakstu "Please turn off the system first!" (Lūdzu, sākumā izslēdziet ierīci).
- "Floor debug" (Grīdu atkļūdošana), "Disinfection" (Dezinfekcija), un "Holiday mode" (Brīvdienu režīms), šajā režīmā nevar tikt aktivēti vienlaicīgi. Ja vairāki režīmi darbosies vienlaicīgi, parādīsies dialoglodziņs ar uzrakstu "Please disable the emergen. mode!" (Lūdzu, sākumā izslēdziet ārkārtas režīmu).

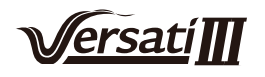

•Kļūdas gadījumā "Emergen. mode" atgriezīsies OFF režīmā.

#### 2.2.13 Holiday Mode

[Lietošanas instrukcija]

Funkciju iestatīšanas lapā, pieskarieties "Holiday mode" (Brīvdienu režīms) un iestatiet to ON vai OFF režīmā. [Piezīmes]

• Šī funkcija var tikt aktivēta tikai tad, ja ierīce ir izslēgta. Ja ierīce paliek ieslēgta, kamēr veicat aktivēšanu, parādīsies dialoglodziņš ar uzrakstu "**Please turn off the system first!**" (Lūdzu, sākumā izslēdziet ierīci).

• Kad ir iestatīts **Holiday Mode** (Brīvdienu režīms), darbības režīms automātiski pārslēgsies uz "**Heat**" (Apsilde).

• "Mode" (Režīms) un ON/OFF iestatījumi caur kontrolieri nebūs pieejami.

Ja Holiday Mode (Brīvdienu režīms) ir aktivēts, kontrolieris automātiski deaktivēs "Weekly timer" (Nedēļas taimeris) režīmu, tāpat arī "Preset mode" (Iepriekš iestatīts režīms), "Clock timer" (Pulksteņa taimeris) un "Temp. timer" (Temperatūras taimeris).

• Kad ierīcei **Holiday Mode** (Brīvdienu režīms) režīmā, ir iestatīts arī istabas temperatūras režīms, svarīgi, lai iestatījuma punkts (istabas temperatūra, kad jāuzsāk apsilde), ir iestatīts uz 10°C; kad ierīce ir iestatīta ūdens izplūdes temperatūras režīmā, iestatījuma punktam (izplūdes ūdens temperatūra apsildei), vajadzētu būt 30°C.

• Kad funkcija ir aktivēta, **"Floor debug"** (Grīdu atkļūdošana), **"Emergen.mode"** (Ārkārtas režīms), **"Disinfection"** (Dezinfekcija), **"Manual defrost"** (Manuāla atkausēšana), **"Preset mode"** (Iepriekš iestatīts režīms), **"Weekly timer"** (Nedēļas režīms), **"Clock timer"** (Pulksteņa taimeris), un **"Temp.timer"** (Temperatūras taimeris), nevar tikt iestatīti vienlaicīgi, parādīsies dialoglodziņš ar uzrakstu "**Please turn off the Holiday mode"** (Lūdzu, sākumā izslēdziet Brīvdienu režīmu).

• lestatījumi tiks iegaumēti arī elektrības padeves pārtraukuma gadījumā.

#### 2.2.14 lepriekš iestatīts režīms

[Lietošanas instrukcija]

Funkciju iestatīšanas lapā, pieskarieties **Preset Mode** (lepriekš iestatīts režīms) un pārejiet uz attiecīgo iestatījumu lapu.

| 5         | Preset mode |  |
|-----------|-------------|--|
| Period 1: | : Invalid   |  |
| Period 2: | : Invalid   |  |
| Period 3: | : Invalid   |  |
| Period 4: | : Invalid   |  |
|           |             |  |

Laika perioda iestatīšanas lapā, katru laika periodu var iestatīt uz "Derīgs" vai "Nederīgs".

| 5         | Preset mode |  |
|-----------|-------------|--|
| Period 1  | L: Invalid  |  |
| Mode: I   | Heat        |  |
| WOT-H     | eat:45°C    |  |
| Start tin | mer: 00:00  |  |
| End tim   | ier: 00:00  |  |

Opcija **"Mode**" (Režīms) tiek izmantota, lai iepriekš iestatītu kādu no režīmiem; **"WOT-Heat**" tiek izmantots, lai iestatītu izplūdes aukstā/karstā ūdens temperatūru; **"Start timer/End timer**" (Sākuma taimeris/Beigu taimeris), tiek izmantots, lai iestatītu laiku. Izvēloties ikonu **"Save"**, visas izmaiņas tiks saglabātas.

[Piezīmes]

- •Kad vienlaicīgi ar "**Preset mode**" (lepriekš iestatīts režīms) ir iestatīts arī "**Hot water**" (Karstais ūdens) un "**Water tank**" (Ūdens tvertne) ir iestatīts uz "**Without**", iestatītais "**Hot water**" (Karstais ūdens), automātiski pārslēgsies uz "**Heat**" (Apsilde) režīmu.
- •Kad ir iestatīti gan **"Weekly timer"** (Nedēļas taimeris) un **"Preset mode"** (lepriekš iestatīts režīms), prioritāte tiks piešķirta pēdējam iestatītajam režīmam.

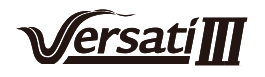

- •Kad ūdens tvertne ir pieejama, iepriekš iestatītais režīms var būt "**Heat**" (Apsilde), "**Cool**" (Dzesēšana), vai "**Hot water**" (Karstais ūdens); kad ūdens tvertne nav pieejama, iepriekš iestatītais režīms var būt tikai "**Heat**" (Apsilde) vai "**Cool**" (Dzesēšana).
- "Start timer" (Sākuma taimeris) jābūt iestatītam agrāk nekā "End timer" (Beigu taimeris), pretējā gadījumā ekrānā parādīsies dialoglodziņš ar uzrakstu "Time setting wrong" (Laika iestatījumi nav pareizi).
- "Preset mode" (lepriekš iestatīts režīms) darbosies, kamēr vien netiks manuāli izslēgts.
- Kad ir sasniegts "Start timer" (Sākuma taimeris), ierīce uzsāks iepriekš iestatītā režīma darbību. Šajā gadījumā "Mode" (Režīms) un temperatūras iestatījumi ir atļauti, tomēr tie netiks saglabāti iepriekš iestatītajā režīmā (Preset mode). Kad būs sasniegts "End timer" (Beigu taimera) laiks, ierīce pārslēgsies OFF režīmā.
  Iestatījumi tiks iegaumēti arī pēc elektrības padeves pārtraukuma.
- •Kad "Weather depend" (Atkarībā no laikapstākļiem) ir aktivēts un režīms "Preset mode" (Iepriekš iestatīts režīms) ir iestatīts "Hot water" (Karstais ūdens) režīmā, "Weather depend" (Atkarībā no laikapstākļiem) tiks deaktivēts, kad režīmi tiks pārslēgti.

#### 2.2.15 Kļūdas atiestatīšana

[Lietošanas instrukcija]

Funkciju iestatīšanas lapā, pieskaroties "**Error reset**", parādīsies dialoglodziņš, kur pieskaroties izvēlnei OK, kļūda tiks atiestatīta, pieskaroties izvēlnei Cancel, kļūda netiks atiestatīta.

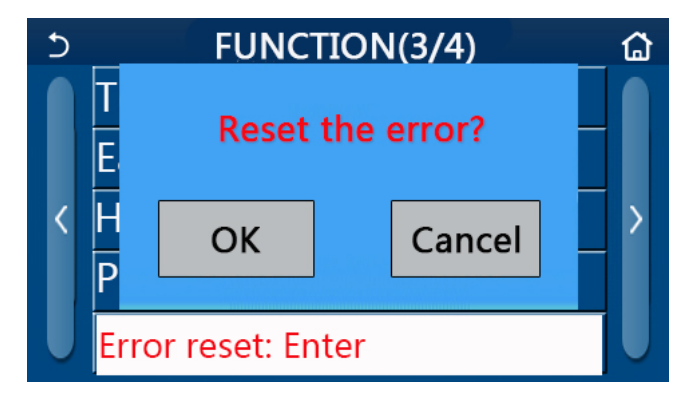

[Piezīmes]

•Šī funkcija var tikt aktivēta tikai tad, ja ierīce ir izslēgta.

#### 2.2.16 WiFi atiestatīšana

[Lietošanas instrukcija]

Funkciju iestatīšanas lapā, pieskaroties izvēlnei **"WiFi"**, parādīsies dialoglodziņš, kur pieskaroties izvēlnei **OK**, WiFI iestatījumi tiks atiestatīti, pieskaroties izvēlnei **Cancel**, dialoglodziņš pazudīs un WiFi netiks atiestatīts.

#### 2.2.17 Atiestatīšana

[Lietošanas instrukcija]

Funkciju iestatīšanas lapā, pieskaroties izvēlnei **"Reset"**, parādīsies dialoglodziņš, kur pieskaroties izvēlnei **OK**, visi iestatītie lietotāja parametri tiks atiestatīti, pieskaroties izvēlnei **Cancel**, dialoglodziņš pazudīs un displejs atgriezīsies galvenajā funkciju iestatīšanas lapā.

[Piezīmes]

• Šī funkcija var tikt aktivēta tikai tad, ja ierīce ir izslēgta.

• Šī funkcija var darboties līdz ar funkcijām: "Temp. timer", "Clock timer", "Preset mode", "Weekly timer" un "Weather depend".

#### 2.3 Lietotāja parametru iestatījumi

[Lietošanas instrukcija]

1. Funkciju iestatīšanas lapā, pieskaroties "**Parameter**", displejs atgriezīsies uz parametru iestatījumu lapu, kā tas ir redzams zemāk esošajā attēlā.

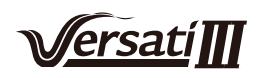

| Ć | PARAMETER(1/2)    | ۵ |
|---|-------------------|---|
|   | WOT-Cool:18°C     |   |
|   | WOT-Heat:45°C     |   |
| < | RT-Cool:24°C      | > |
|   | RT-Heat:20°C      |   |
|   | T-water tank:50°C |   |

Parametru iestatījumu lapa

2. lestatījumu lapā, pieskaroties lappušu pāršķiršanas bultiņām, var pārslēgties uz nepieciešamo parametru iestatījumu lapu.

3. Izvēloties ikonu "OK", visas izmaiņas tiks saglabātas, izvēloties ikonu "Cancel", izmaiņas netiks saglabātas

[Piezīmes]

Parametriem ar dažādiem noklusējumiem un dažādos apstākļos, mainoties apstākļiem, mainīsies arī noklusējuma vērtība.

lestatījumi tiks iegaumēti arī elektrības padeves pārtraukuma gadījumā.

#### Parametru iestatījumi Displejā redzamais Diapazons Diapazons Pēc Nr. Pilns nosaukums Piezīmes nosaukums noklusējuma (°C) (°F) Izplūdes ūdens Nav pieejams ierīcēm, temperatūra 1 WOT-Cool 7~25°C 45~77°F 18°C /64°F kas paredzētas tikai dzesēšanai (T1) apsildei Augstas **20~60**<sup>°</sup>C 68~140°F 45℃ /113°F temperatūras sērijas vienības Izplūdes ūdens 2 WOT-Heat temperatūra apsildei (T2) Normālas 20~55°C 45°C /113°F temperatūras 68~131°F sērijas vienības Nav pieejams ierīcēm, kas Istabas temperatūra 3 RT-Cool 18~30°C 64~86°F 24°C /75°F dzesēšanai (T3) paredzētas tikai apsildei Istabas temperatūra 4 RT-Heat **18~30**°C 64~86°F 20°C /68°F apsildei (T4) Ūdens tvertnes Nav pieejams mini 5 T-water tank **40~80**°C 104~176°F 50°C /122°F temperatūra (T5) dzesētājiem Izplūdes ūdens Nav pieejams mini temperatūras starpība 6 ∆T-Cool 2~10<sup>°</sup>C 36~50°F 5°C /41°F dzesētājiem dzesēšanai (Δt1) Izplūdes ūdens 7 temperatūras starpība **2~10**℃ ∆T-Heat 36~50°F 10°C /50°F / apsildei (∆t2) Izplūdes ūdens Nav pieejams mini temperatūras 8 ∆T-hot water **2~8**°C 36~46°F 5°C /41°F starpība ūdens dzesētājiem apsildei (∆t3) Istabas temperatūras kontroles starpība 2°C /36°F 9 **1~5**℃ 34~41°F 1 ∆T-Room temp (∆t4)

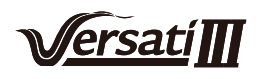

### 2.4 Ekspluatācijas parametru iestatījumi

#### [Lietošanas instrukcija]

1. Funkciju iestatīšanas lapā, pieskaroties "**Commission**" (Ekspluatācija), displejā atvērsies ekspluatācijas parametru lapa, kur kreisajā pusē atradīsies funkciju iestatījumi un labajā pusē parametru iestatījumi, kā tas ir redzams zemāk esošajā attēlā.

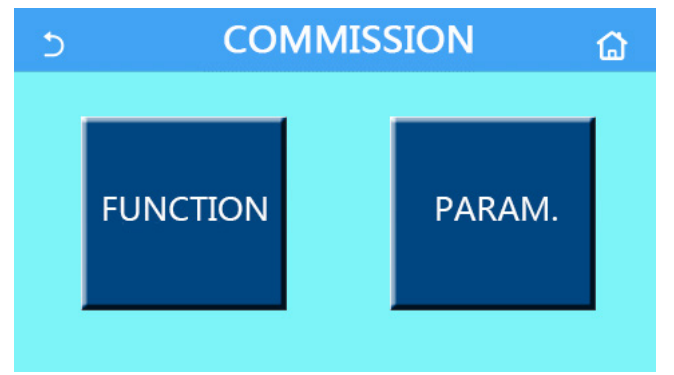

[Piezīmes]

- Ekspluatācijas uzsākšanas parametru iestatījumu lapā, mainoties jebkuras funkcijas iestatījumiem, sistēma automātiski saglabās šīs izmaiņas, un tās paliks spēkā arī pēc elektrības padeves pārtraukuma.
- Nemainiet ekspluatācijas parametrus, ja vien to izmaiņas neapstiprina kvalificēts profesionālis.
   Ekspluatācijas parametru izmaiņas var ietekmēt ierīces darbību.

| Nr. | Sadaļa                             | Diapazons                                          | Pēc noklusējuma                   | Piezīmes                                                                                                    |
|-----|------------------------------------|----------------------------------------------------|-----------------------------------|----------------------------------------------------------------------------------------------------|
| 1   | Ctrl. state                        | Izplūdes ūdens temperatūra/<br>Istabas temperatūra | T-water out /<br>Izplūdes ūdens T | Kad " <b>Remote sensor</b> " (Tālvadības sensors) ir ies-<br>tatīts uz " <b>With</b> " (Ar), to var iestatīt arī uz " <b>T-room</b> "                                                                                                    |
| 2   | 2-virzienu<br>vārsts               | Dzesēšanas 2-virzienu<br>vārsts, On/Off            | Off                               | Šie iestatījumi nosaka 2-virzienu vārsta statusu<br>"Cool" (Dzesēšanas) un "Cool+Hot<br>water" (Dzesēšana+Karstais ūdens) režīmos.<br>Šis iestatījums nav pieejams ierīcei, kas paredzēta<br>tikai apsildei.                                                           |
|     |                                    | Apsildes 2-virzienu<br>vārsts, On/Off              | On                                | Šie iestatījumi nosaka 2-virzienu vārsta status<br>" <b>Heat</b> " (Apsilde) un " <b>Heat+Hot water</b> " (Apsilde<br>un karstais ūdens) režīmos.                                                                                                    |
| 5   | Saules<br>enerģijas<br>iestatījumi | Ar/Bez                                             | Bez                               | Kad ūdens tvertne nav pieejama, šis iestatījums<br>tiks atlikts.<br>Kad tas ir iestatīts <b>"With"</b> (Ar), saules enerģijas<br>iekārta darbosies patstāvīgi.<br>Kad tas ir iestatīts <b>"Without"</b> (Bez), ūdens<br>uzsildīšana ar saules enerģiju ir nepieejama.) |
| 6   | Ūdens tvertne                      | Ar/Bez                                             | Bez                               | Nav pieejams mini dzesētājiem.                                                                                                    |
| 7   | Termostats                         | Bez/Gaiss/Gaiss<br>+Karstais ūdens                 | Bez                               | Šo iestatījumu nevar tieši mainīt starp " <b>Air</b> " un " <b>Air</b><br>+ hot water" (Gaiss un Gaiss + karstais ūdens), bet<br>tikai caur iestatījumu <b>"Without"</b> (Bez)                                                                                         |
|     | Termostats                         | On/Off                                             | Off                               | Nav pieejams mini dzesētājiem.                                                                                                    |
| 8   | Citi apsildes<br>iestatījumi       | Ar/Bez                                             | Bez                               | 1                                                                                                    |
| 9   | Papildu elektro<br>sildītājs       | Off/1/2                                            | Off                               | 1                                                                                                    |
| 10  | Tālvadības<br>sensots              | Ar/Bez                                             | Bez                               | Kad ir iestatīts " <b>Without</b> " (Bez) režīms, " <b>Ctrl.</b><br>state" režīma noklusējums būs " <b>T-water</b><br>out" (Izplūdes ūdens temperatūra).                                                                                                    |

#### Ekspluatācijas parametru iestatījumi

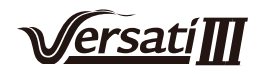

| 11 | Gaisa<br>noņemšana           | On/Off                                     | Off     | 1                                                                                                    |
|----|------------------------------|--------------------------------------------|---------|----------------------------------------------------------------------------------------------------|
| 12 | Grīdu<br>atkļūdošana         | On/Off                                     | Off     | 1                                                                                                    |
| 13 | Manuāla<br>atkausēšana       | On/Off                                     | Off     | 1                                                                                                    |
| 14 | Piespiedu<br>režīms          | Off/Force-cool/Force-heat                  | Off     | "Force-cool" (Piespiedu dzesēšana) nav pieejama<br>ierīcēm, kas paredzētas tikai apsildei.                                                             |
| 15 | Tvertnes<br>apsilde          | Logic 1/Logic 2                            | Logic 1 | <ol> <li>Šis iesttījums ir pieejams tikai kopā ar ūdens<br/>tvertni un ierīci, kas ir OFF stāvoklī.</li> <li>Nav pieejams mini dzesētājiem.</li> </ol> |
| 16 | Vārti-Ctrl.                  | On/Off                                     | Off     | /                                                                                                    |
| 17 | C/P limit                    | Off/ Pašreizējais limits/<br>Jaudas limits | Off     | Pašreizējais limits: svārstās no 0 līdz 50A, un<br>noklusējums ir 16A.<br>Jaudas limits: svārstās no 0.0 līdz 10kW, un<br>noklusējums ir 3.0kW.        |
| 18 | Uzsākšana                    | [1-125] [127-253]                          | 1       | /                                                                                                    |
| 19 | Dzes.šķidruma<br>atjaunošana | On/Off                                     | Off     | 1                                                                                                    |
| 20 | Vārtu-Ctrl<br>atmiņa         | On/Off                                     | Off     | 1                                                                                                    |

#### Ekspluatācijas parametru iestatījumi

| Nr. | Pilns nosaukums               | Displejā<br>redzamais<br>nosaukums | Diapazons      |           | Pēc noklusējuma                                                                      | Piezīmes |
|-----|-------------------------------|------------------------------------|----------------|-----------|--------------------------------------------------------------------------------------|----------|
| 1   | T-HP max                      | T-HP max                           | <b>40~55</b> ℃ | 104~131°F | 50℃ /122°F                                                                           |          |
| 2   | Dzesēšanas<br>darbības laiks  | Dzesēšanas<br>darbības laiks       | 1~10min        |           | 3min<br>[Divvirzienu vārsts<br>izslēgts]<br>5min<br>[Divvirzienu vārsts<br>ieslēgts] |          |
| 3   | Apsildes<br>darbības<br>laiks | Apsildes<br>darbības<br>laiks      | 1~10min        |           | 3min<br>[Divvirzienu<br>vārsts izslēgts]<br>5min<br>[Divvirzienu vārsts<br>ieslēgts] |          |

#### 2.4.1 Ctrl. state

[Lietošanas instrukcija]

Ekspluatācijas parametru iestatīšanas lapā, pieskaroties "**Ctrl. state**", var tikt iestatīti "**T-water out**" (Izplūdes ūdens temperatūra) vai "**T-room**" (Istabas temperatūra) režīmi.

| Ctrl.    | state  |
|----------|--------|
| OT-water | out    |
| OT-room  |        |
|          |        |
|          |        |
| ОК       | Cancel |

[Piezīmes]

- Kad "Remote sensor" (Tālvadības sensors) ir iestatīts režīmā "With" (Ar), ir iespēja pievienot arī režīmus "T-water out" (Izplūdes ūdens temperatūra) un "T-room" (Istabas temperatūra). Kad "Remote sensor" (Tālvadības sensors) ir iestatīts režīmā "Without" (Bez), var iestatīt tikai "T-water out" (Izplūdes ūdens temperatūra).
- lestatījumi tiks iegaumēti arī pēc elektrības padeves pārtraukuma.

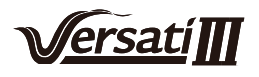

#### 2.4.2 Divvirzienu vārsts

[Lietošanas instrukcija]

Ekspluatācijas iestatījumu lapā, pieskaroties "Cool 2-Way valve" (Dzesēšanas divvirzienu vārsts) vai "Heat 2-

way valve" (Apsilde divvirzienu vārsts), displejs pārslēgsies uz attiecīgo iestatījumu lapu.

[Piezīmes]

•Šie iestatījumi nav pieejami vienībām, kas paredzētas tikai apsildei.

• "Cool" (Dzesēšana) vai "Cool+Hot water" (Dzesēšana+Karstais ūdens) režīmā, "Cool 2-Way valve" (Dzesēšanas divvirzienu vārsts), noteiks divvirzienu vārsta statusu; "Heat" (Apsilde) vai "Heat+Hot water" (Apsilde+Karstais ūdens) režīmā, "Heat 2-way valve" (Apsildes divvirzienu vārsts) noteiks divvirzienu vārsta statusu.

#### 2.4.3 Saules enerģijas iestatījumi

[Lietošanas instrukcija]

1. Šie iestatījumi nav pieejami mini dzesētājiem.

2. Ekspluatācijas iestatījumu lapā, pieskaroties izvēlnei **"Solar setting"** (Saules enerģijas iestatījumi), kontroles panelī atvērsies attiecīgā apakšizvēlne.

3. Apakšizvēlnes lapā "**Solar setting**" (Saules enerģijas iestatījumi) var tikt iestatīts uz "**With**" (Ar) vai "**Without**" (Bez).

4. Apakšizvēlnes lapā "Solar heater" (Ar saules enerģiju darbināms sildītājs) var tikt iestatīts uz OFF vai ON.

| 5             | Solar setting |  |
|---------------|---------------|--|
| Solar setting | : With        |  |
| Solar heater: | Off           |  |
|               |               |  |
|               |               |  |
|               |               |  |

[Piezīmes]

• Šo iestatījumu var ievadīt neatkarīgi no tā vai ierīce Ir ON vai OFF režīmā.

• Šie iestatījumi ir atļauti tikai tad, ja ir pieejama ūdens tvertne. Ja ūdens tvertne nav pieejama, šie iestatījumi tiks atlikti.

Saules enerģijas iestatījumi

• lestatījumi tiks iegaumēti arī pēc elektrības padeves pārtraukuma.

#### 2.4.4 Ūdens tvertne

[Lietošanas instrukcija]

Ekspluatācijas iestatījumu lapā, pieskaroties **"Water tank"** (Ūdens tvertne), displejs pārslēgsies uz attiecīgo iestatījumu lapu, kur **"Water tank"** (Ūdens tvertne) var tikt iesatīta režīmā **"With"** (Ar) vai **"Without"** (Bez).

[Piezīmes]

- lestatījumi tiks iegaumēti arī pēc elektrības padeves pārtraukuma.
- Šo iestatījumu var ievadīt tikai tad, ja ierīce ir OFF režīmā.

#### 2.4.5 Termostats

[Lietošanas instrukcija]

1. Ekspluatācijas iestatījumu lapā, pieskaroties "**Thermostat**" (Termostats), displejs pārslēgsies uz attiecīgo iestatījumu lapu.

2. **"Thermostat"** (Termostats) iestatījumu lapā var tikt iestatīti **"Air"** (Gaiss), **"Without"** (Bez) vai "**Air+Hot water"** (Gaiss+Karstais ūdens) režīmā. Kad ir iestatīts režīms **"Without"** (Bez), ierīce darbosies tajā režīmā, kāds ir iestatīts galvenajā kontroles panelī. Mini dzesētājiem var iestatīt ON/Off režīmos.

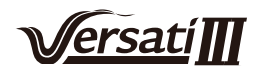

3.Mini dzesētājiem to var iestatīt "On" vai "Off".

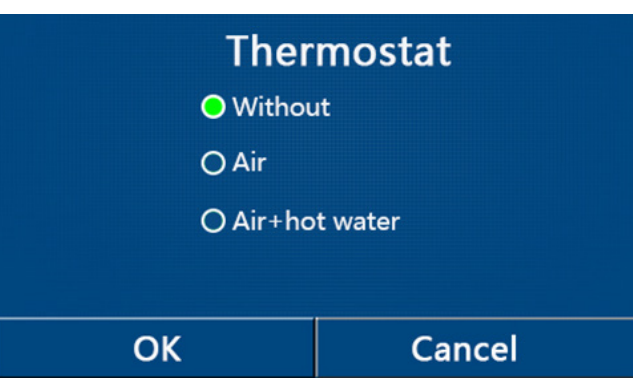

[Piezīmes]

- •Kad "Water tank" (Ūdens tvertne) ir iestatīta "Without" (Bez) režīmā, režīms "Air+Hot water" (Gaiss+Karstais ūdens), nav pieejams.
- •Kad ir aktivētas funkcijas "Floor debug" (Grīdu atkļūdošana) un "Emergen.mode" (Ārkārtas režīms), termostata funkcijas nebūs pieejamas.
- •Kad "Thermostat" (Termostats) ir iestatīts "Air" (Gaiss) vai "Air+Hot water" (Gaiss+Karstais ūdens) režīmos, tad "Temp.timer" (Temperatūras taimeris) tiks automātiski dekativēts un ierīce darbosies termostatā iestatītajā režīmā. Režīmu iestatīšana un vadības paneļa ON/Off darbība būs neefektīva.
- •Kad "Thermostat" (Termostats) ir iestatīts "Air" (Gaiss) režīmā, ierīce darbosies termostatā iestatītajā režīmā.
- •Kad "**Thermostat**" (Termostst) ir iestatīts "**Air+Hot water**" (Gaiss+Karstais ūdens), gadījumā, ja termostats ir izslēgts, ierīce tāpat var izpildīt "**Hot water**" režīmu. Šajā gadījumā ON/Off ikona mājas lapā nenorāda ierīces darbības statusu. Ierīces darbības parametri ir pieejami parametru skatīšanas lapās.
- •Kad **"Thermostat"** (Termostats) ir ieslēgts **"Air+Hot water"** (Gaiss+Karstais ūdens) režīmā, darbības prioritāte var tikt iestatīta kontroles panelī (Skat. sadaļu 2.2.3 un 2.2.4).
- •Šo iestatījumu status var mainīt tikai tad, ja ierīce ir Off režīmā.
- •Kad šis iestatījums ir aktivēts, režīmi "Floor debug" (Grīdu atkļūdošana), "Air removal" (Gaisa nosūkšana) un "Emergen.mode" (Ārkārtas režīms), nevar tikt aktivēti.
- •lestatījumi tiks iegaumēti arī pēc elektrības padeves pārtraukuma.

#### 2.4.6 Citi termālie iestatījumi

[Lietošanas instrukcija]

1. Ekspluatācijas iestatījumu lapā, pieskaroties "**Other thermal**" (Citi termālie iestatījumi), displejs pārslēgsies uz attiecīgo iestatījumu lapu.

2. "Other thermal" iestatījumu lapā var iestatīt "With" (Ar) vai "Without" (Bez), "T-Other switch on" var tikt iestatīts nepieciešamajā vērtībā. Kad "Other thermal" ir iestatīts "With" režīmā, ir atļauts iestatīt rezerves siltuma avota darbības režīmu.

| 5        | Other thermal     |  |
|----------|-------------------|--|
| Other t  | hermal : With     |  |
| T-Othe   | r switch on:-20°C |  |
| Logic: 1 |                   |  |
|          |                   |  |
|          |                   |  |

[Piezīmes]

- •lestatījumi tiks iegaumēti arī pēc elektrības padeves pārtraukuma.
- •Režīmam ir trīs darba programmas loģikas

Loģika 1

 Iestatījuma punktam vajadzētu būt vienādam ar "WOT-Heat", kad tas ir "Heat" režīmā un "Heat+Hot water" režīmā.

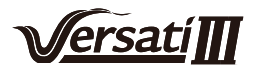

lestatījuma punktam jābūt mazākam starp "T-Water tank" +5°C un 60°C "Hot water" režīmā.

2. "Heat" režīmā ūdens sūknim vienmēr jābūt ieslēgtam.

3. **"Heat"** režīmā divvirzienu vārsts darbosies atbilstoši kontroles panela iestatījumiem. Apsildes darbības laikā siltumsūkņa ūdens sūknis tiks apturēts, gaidīšanas režīmā ūdens sūknis atsāks darboties, bet **"Other thermal"** darbība apstāsies.

"Hot water" režīmā trīsceļu vārsts pārslēgsies uz ūdens tvertni, siltumsūkņa ūdens sūknis vienmēr apstāsies, bet sāksies "Other thermal" darbība.

"Heat+Hot water" režīmā "Other thermal" nodrošinās tikai telpas apsildi, bet elektriskais ūdens tvertnes sildītājs nodrošinās ūdens apsildi. Šajā gadījumā divvirzienu vārstu kontrolē, pamatojoties uz vadības paneļa iestatījumiem, un trīsceļu vārsts vienmēr apstāsies. Apsildes darbības laikā siltumsūkņa ūdens sūknis tiks apturēts, gaidīšanas režīmā ūdens sūknis atsāks darboties.

Loģika 2

1. lestatījuma punktam vajadzētu būt vienādam ar "**WOT-Heat**" un abiem jābūt zemākiem par 60 °C "**Heat**" un "**Heat+Hot water**" režīmos. lestatījuma punktam jābūt mazākajam starp "**T-Water tank**" +5°C un 60°C "**Hot water**" režīmā.

2. "Other thermal" režīmā ūdens sūknim vienmēr jābūt iestatītam uz "Heat" režīmu.

3. "Heat" režīmā divvirzienu vārsts darbosies atbilstoši kontroles panela iestatījumiem. Apsildes darbības laikā siltumsūkņa ūdens sūknis tiks apturēts, gaidīšanas režīmā ūdens sūknis atsāks darboties, bet "Other thermal" darbība apstāsies.

4. **"Hot water"** režīmā trīsceļu vārsts pārslēgsies uz ūdens tvertni, siltumsūkņa ūdens sūknis vienmēr apstāsies, bet sāksies **"Other thermal"** darbība.

"Heat+Hot water" režīmā ("Heat" ir prioritārs), "Other thermal" nodrošinās tikai telpas apsildi, bet elektriskais ūdens tvertnes sildītājs nodrošinās ūdens apsildi. Šajā gadījumā divvirzienu vārstu kontrolē, pamatojoties uz vadības paneļa iestatījumiem, un trīsceļu vārsts vienmēr apstāsies. Apsildes darbības laikā siltumsūkņa ūdens sūknis tiks apturēts, gaidīšanas režīmā ūdens sūknis atsāks darboties.

"Heat+Hot water" režīmā ("Hot water" ir prioritārs), "Other thermal" nodrošinās telpu un ūdens apsildi. "Other thermal" vispirms darbosies ūdens sildīšanai, tiklīdz tiks sasniegts "T-water Tank", "Other thermal" pārslēgsies uz telpas apsildi.

#### Loģika 3

Siltumsūknis sūtīs signālu tikai uz "Other thermal", bet visai vadības loģikai jābūt "atsevišķai".

#### 2.4.7 Papildu E-sildītājs

[Lietošanas instrukcija]

1. Ekspluatācijas iestatījumu lapā, pieskaroties "Optional E-Heater" (Papildu E-sildītājs), displejs pārslēgsies

uz attiecīgo iestatījumu lapu.

2. "Optional E-Heater" var iestatīt "1", "2" vai "Off" režīmos.

3. Šo iestatījumu izmanto, lai salīdzinātu ar apkārtējās vides temperatūru. Atšķirīgi salīdzināšanas rezultāti attiecas uz dažādiem papildu elektriskā sildītāja statusiem.

| <b>Optional E-Heater</b> |  |
|--------------------------|--|
| Optional E-Heater: 1     |  |
| T-Eheater:-15°C          |  |
| Logic: 1                 |  |
|                          |  |
|                          |  |

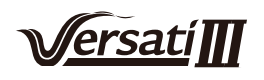

- •lestatījumi tiks iegaumēti arī pēc elektrības padeves pārtraukuma.
- "Other thermal" vai "Optional E-heater" nevar tikt aktivētu vienlaicīgi.
- •Režīmam ir divas darba programmatūras loģikas:
- •Loģika 1: siltumsūkni un papildu elektrisko sildītāju nevar iedarbināt vienlaikus.

•Loģika 2: siltuma sūkni un papildu elektrisko sildītāju var iedarbināt vienlaikus, kad apkārtējā temperatūra ir zemāka par **T-Eheater**.

#### 2.4.8 Tālvadības sensors

[Lietošanas instrukcija]

Ekspluatācijas iestatījumu lapā, pieskaroties **"Remote sensors"** (Tālvadības sensors), displejs pārslēgsies uz attiecīgo iestatījumu lapu, kur to var iestatīt **"With"** vai **"Without"** režīmā.

[Piezīmes]

- •lestatījumi tiks iegaumēti arī pēc elektrības padeves pārtraukuma.
- •Tikai tad, ja "Remote sensors" ir iestatīts uz "With", "Ctrl.State" var tikt iestatīts uz "T-room".

#### 2.4.9 Gaisa noņemšana

[Lietošanas instrukcija]

Ekspluatācijas iestatījumu lapā, pieskaroties **Air removal** (Gaisa noņemšana), displejs pārslēgsies uz attiecīgo iestatījumu lapu, kur to var iestatīt **ON** vai **OFF** režīmā.

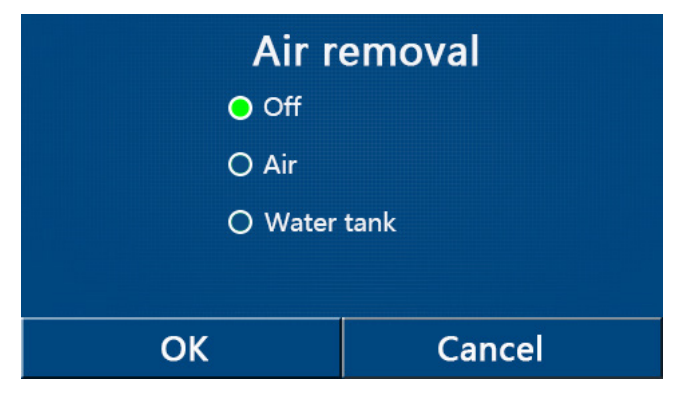

[Piezīmes]

- •lestatījumi tiks iegaumēti arī pēc elektrības padeves pārtraukuma.
- Šie iestatījumi var tikt aktivēti tikai tad, ja ierīce ir izslēgta. Kad šis režīms ir ieslēgts, pati ierīce nedrīkst būt ieslēgta

#### 2.4.10 Grīdu atkļūdošana

1.Ekspluatācijas iestatījumu lapā, pieskaroties **Floor Debug** (Grīdu atkļūdošana), displejs pārslēgsies uz attiecīgo iestatījumu lapu, kur to var iestatīt ON vai Off režīmā.

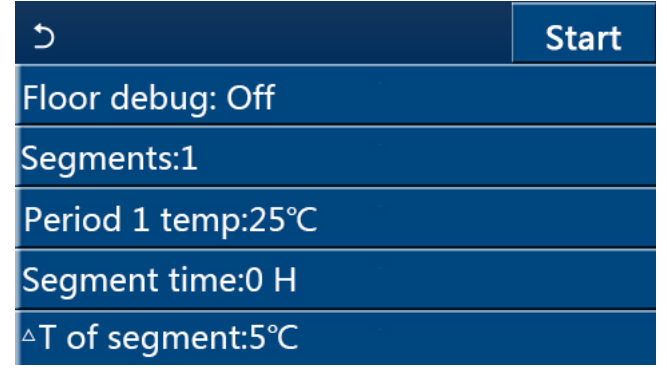

2. Attiecīgajā iestatījumu lapā var tikt iestatīti "Floor debug", "Segments", "Period 1 temp", "Segment time", and "ΔT of segment" režīmi.

| Nr. | Pilns nosaukums                         | Attēlotais nosaukums | Diapazons           | Pēc noklusējuma | Precizitāte |
|-----|-----------------------------------------|----------------------|---------------------|-----------------|-------------|
| 1   | Grīdu atkļūdošanas slēdzis              | Floor debug          | On/Off              | Off             | /           |
| 2   | Segmentu daudzums                       | Segments             | 1~10                | 1               | 1           |
| 3   | Pirmā segmenta<br>temperatūra           | Period 1 temp        | 25~35℃ /<br>77~95°F | 25℃ /<br>77°F   | 1 °C        |
| 4   | Katra segmenta ilgums                   | Segment time         | 12~72 stundas       | 0               | 12 stundas  |
| 5   | Temperatūras starpība<br>katrā segmentā | ΔT of segment        | 2~10℃ /<br>36~50°F  | 5℃ /<br>41°F    | 1 °C        |

3. Kad šis iestatījums būs pabeigts, nospiežot "**Start**", šis iestatījums tiks saglabāts un sāks darboties, un, nospiežot "**Stop**", funkcija tiks apturēta.

[Piezīmes]

- •Šī funkcija var tikt aktivēta tikai tad, ja ierīce ir izslēgta. Ja ierīce paliek ieslēgta, kamēr veicat aktivēšanu, parādīsies dialoglodziņš ar uzrakstu "Please turn off the system first!" (Lūdzu, sākumā izslēdziet ierīci).
- •Kad šī funkcija ir aktivizēta, darbība "**On/Off**" tiks deaktivizēta. Nospiežot On/Off, parādīsies dialoglodziņš ar uzrakstu "**Please disable the floor debug!**" (Lūdzu, deaktivizējiet grīdu atkļūdošanu).
- •Kad **"Floor debug"** režīms ir aktivēts, **"Weekly timer"** (Nedēļas taimeris), **"Clock Timer"** (Pulksteņa taimeris), **"Temp timer"** (Temperatūras taimeris) and **"Preset mode"** (lepriekš iestatīts režīms) tiks deaktivēti.
- "Emergen. mode" (Ārkārtas režīms), "Disinfection" (Dezinfekcija), "Holiday mode" (Brīvdienu režīms), "Manual defrost" (Manuāla atkausēšana), "Forced mode" (Piespiedu režīms) un "Refri. recovery" (Dzesēšanas šķidruma atjaunošana) nevar tikt aktivēti vienlaicīgi ar "Floor debug". Displejā parādīsies dialoglodziņš ar uzrakstu "Please disable the floor debug!" (Lūdzu, deaktivizējiet grīdu atkļūdošanu).
- •Elektrības padeves pārtraukuma gadījumā "Floor debug" režīms tiks izlēgts un tā darbības laiks būs nulle.
- •Kad **"Floor debug"** ir aktivēts, **"T-floor debug"** un **"Debug time"** (Atkļūdošanas laiks) režīmi var tikt apskatīti.
- •Kad "Floor debug" ir aktivēts un darbojas normāli; attiecīgā ikona parādīsies galvenās izvēlnes lapas augšā.
- •Pirms **"Floor debug"** aktivēšanas, pārliecinieties, ka **"Segment time"** visos segmentos nav iestatīts uz 0. Savādāk ekrānā parādīsies dialoglodziņš ar uzrakstu **"Segment time wrong"** (Segmenta laiks nepareizs).

#### 2.4.11 Manuāla atkausēšana

[Lietošanas instrukcija]

Ekspluatācijas iestatījumu lapā, pieskaroties **Manual Defrost** (Manuāla atkausēšana), displejs pārslēgsies uz attiecīgo iestatījumu lapu.

#### [Piezīmes]

- lestatījumi tiks iegaumēti arī pēc elektrības padeves pārtraukuma.
- Šie iestatījumi var tikt aktivēti tikai tad, ja ierīce ir izslēgta.
- Atkausēšana tiks pārtraukta, kad atkausēšanas temperatūra sasniegs 20 °C vai atkausēšanas ilgums būs vienāds ar 10 minūtēm.

#### 2.4.12 Piespiedu režīms

[Lietošanas instrukcija]

1. Ekspluatācijas iestatījumu lapā, pieskaroties "Force Mode" (Piespiedu režīms), displejs pārslēgsies uz attiecīgo iestatījumu lapu.

2.1. lestatījumu lapā režīms var tikt iestatīts uz "Force-cool" (Piespiedu dzesēšana), "Force-heat" (Piespiedu apsilde) un Off. Kad ir iestatīts uz "Force-cool" (Piespiedu dzesēšana) vai "Force-heat" (Piespiedu apsilde), kontroles panelis pārslēgsies uz galveno izvēlni un un reaģēs uz jebkuru pieskāriena darbību, izņemot On/Off darbību, parādīsies dialoglodziņš ar uzrakstu "The force-mode is running!" (Darbojas piespiedu režīms). Šajā gadījumā pieskaroties On/Off, "Force mode" izslēgsies.

#### [Piezīmes]

•Šī funkcija ir atļauta tikai tad, kad ierīce ir tikko atjaunota un nav ieslēgta. Vienīcei, kas jau ir nodota

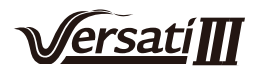

ekspluatācijā, šī funkcija nav pieejama, parādīsies brīdinājums "Wrong operation!" (Nepareiza darbība).

•lestatījumi netiks iegaumēti pēc elektrības padeves pārtraukuma.

#### 2.4.13 Gate-Ctrl.

[Lietošanas instrukcija]

Ekspluatācijas iestatījumu lapā, pieskaroties "Gate-Ctrl.", displejs pārslēgsies uz attiecīgo iestatījumu lapu.

#### [Piezīmes]

•Kad "Gate-Ctrl." Ir aktivēts, displeja panelis noteiks kartes stāvokli (pirms tam nav skaidrojuma, par kādu karti ir runa). Kad karte ir ievietota, ierīce darbosies normāli. Kad karte ir izņemta, kontrolieris izslēgs ierīci vienlaicīgi un atgriezīsies galvenajā lapā. Šajā gadījumā, visas displeja pieskāriena darbības būs neefektīvas, un parādīsies dialoglodziņš. Ierīce atsāks normālu darbību, tiklīdz karte būs ievietota atpakaļ un vadības paneļa On/Off statuss tiks atjaunots tādā stāvoklī, kāds bija pirms kartes izņemšanas.

• lestatījumi tiks iegaumēti arī pēc elektrības padeves pārtraukuma.

#### 2.4.14 Pašreizējais ierobežojums/jaudas ierobežojums

#### [Lietošanas instrukcija]

1.Ekspluatācijas iestatījumu lapā, pieskaroties **"C/P limit"**, var iestatīt režīmus **"Off"**, **"Current limit"** (Pašreizējais ierobežojums) vai **"Power limit"** (Jaudas ierobežojums)

2.Kad ir iestatīts režīms "**Off**", režīmi "**Current limit**" (Pašreizējais ierobežojums) vai "**Power limit**" (Jaudas ierobežojums) nevar tikt vienlaicīgi iestatīti.

3. Izvēloties ikonu "Save", visas izmaiņas tiks saglabātas.

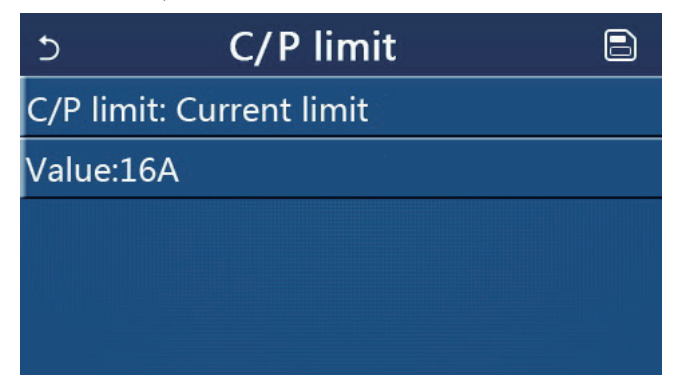

[Piezīmes]

•lestatījumi tiks iegaumēti arī pēc elektrības padeves pārtraukuma.

#### 2.4.15 Addrese

[Lietošanas instrukcija]

Ekspluatācijas iestatījumu lapā, pieskaroties "Current limit", var iestatīt "Address" (Adresi).

[Piezīmes]

- To izmanto, lai iestatītu vadības paneļa adresi integrēšanai centralizētajā vadības sistēmā.
- lestatījumi tiks iegaumēti arī pēc elektrības padeves pārtraukuma.
- lestatījumu diapazons ir 1~125 un 127~253.
- Pēc pirmās ieslēgšanas noklusējuma adrese ir 1.

#### 2.4.16 Dzesēšanas šķidruma atjaunošana

#### [Lietošanas instrukcija]

Ekspluatācijas iestatījumu lapā, pieskaroties "Refri. recovery", tiks atvērta attiecīgā iestatījumu lapa.

Kad "**Refri. recovery**" ir iestatīts "**On**" režīmā, kontroles panelis pārslēgsies uz galveno izvēlnes lapu.

Jebkura pieskāriena darbība panelim, izņemot ON/OFF, nebūs iespējama, ekrānā parādīsies dialoglodziņš ar uzrakstu "**The refrigerant recovery is running!**" (Dzesēšanas šķidruma atjaunošana darbojas!) Pieskaroties On/ Off, darbība tiks pārtraukta.

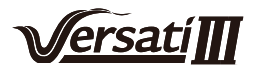

- •Šī funkcija ir atļauta tikai tad, kad ierīce ir tikko atjaunota un nav ieslēgta. Ierīcei, kas pirms tam uzsākusi darbu, šī funkcija nav pieejama, tādēļ displeja ekrānā parādīsies uzraksts "**Wrong operation**" (Kļūdaina darbība).
- •lestatījumi tiks iegaumēti arī pēc elektrības padeves pārtraukuma.

#### 2.4.17 Ūdens tvertnes sildītāja kontroles programmu loģika

#### [Lietošanas instrukcija]

Ekspluatācijas iestatījumu lapā, pieskaroties "**Tank heater**" (Tvertnes sildītājs), displejs pārslēgsies uz attiecīgo iestatījumu lapu.

[Piezīmes]

- •Displeja ekrānā parādīsies uzraksts "Reserved", ja ūdens tvertne nebūs pieejama.
- •Šo iestatījumu var veikt tikai tad, kad ierīce ir izslēgta.
- •lestatījumi tiks iegaumēti arī pēc elektrības padeves pārtraukuma.
- •Logic 1: Nekādā gadījumā neļeujiet ierīces kompresoram un ūdens tvertnes elektriskajam sildītājam vai papildu elektriskajam sildītājam darboties vienlaikus.
- •Logic 2: Kamēr notiek Heating (Apsilde)/Cooling+Hot water (Dzesēšana+Karstais ūdens, karstais ūdens ir prioritārs) Tset ≥ THPmax + ΔThot water +2, kad ūdens tvertnes temperatūra sasniedz THPmax, ūdens tvertne EH būs On režīmā un sāks sildīt ūdeni, tajā pašā laikā kompresors ieslēgs apsildes/dzesēšanas režīmu, ūdens tvertne EH un Kompresors vienlaikus darbosies On režīmā.

#### 2.4.18 Slēdžu kontroles ieraksts

[Lietošanas instrukcija]

Ekspluatācijas iestatījumu lapā, pieskaroties "Gate-Ctrl Memory" (Slēdžu kontroles ieraksts), displejs

pārslēgsies uz attiecīgo iestatījumu lapu.

[Piezīmes]

- Kad "Gate-Ctr" ir ieslēgts, iestatījumi tiks iegaumēti arī pēc elektrības padeves pārtraukuma.
- Kad "Gate-Ctr" ir izslēgts, iestatījumi tiks iegaumēti arī pēc elektrības padeves pārtraukuma.

#### 2.4.19 Parametru iestatījumi

[Lietošanas instrukcija]

Ekspluatācijas iestatījumu lapā, pieskaroties izvēlnei "**PARAM**", atvērsies iestatījumu lapa, kā parādīts zemāk esošajā attēlā.

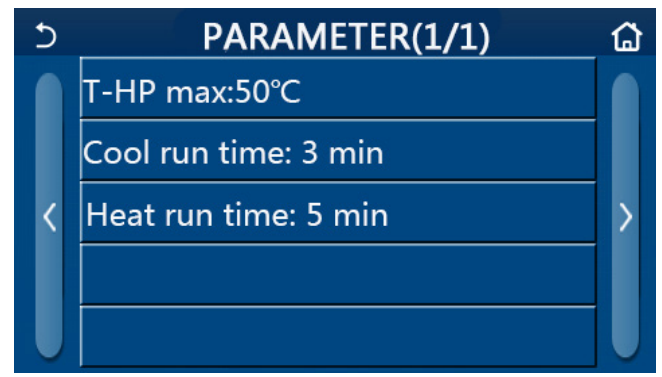

Ekspluatācijas parametru lapa

Šajā lapā atlasiet vajadzīgo opciju un pēc tam dodieties uz atbilstošo lapu.

Izvēloties opciju "**OK**", iestatījumi tiks saglabāti un pēc tam ierīce darbosies, pamatojoties uz šiem iestatījumiem; vai arī – izvēloties opciju "**Atcelt**", šis iestatījums netiks saglabāts un tiks aizvērts.

| Nr. | Pilns<br>nosaukums | Ekrānā<br>attēlotais<br>nosaukums | Diapa           | azons     | Pēc noklusējuma | Piezīmes                      |
|-----|--------------------|-----------------------------------|-----------------|-----------|-----------------|-------------------------------|
| 1   | T-HP max           | T-HP max                          | <b>40~55</b> °C | 104~131°F | 50°C /122°F     | Nav pieejams mini dzesētājiem |

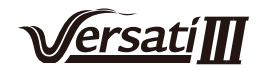

| 2 | Dzesēšanas<br>darbības<br>laiks | Cool run<br>time | 1~10min | 3min<br>[Divvirzienu<br>vārsts Off]<br>5min<br>[Divvirzienu<br>vārsts On] | Kad <b>"Dzesēšanas darbības</b><br>laiks" ir beidzies, un temperatūras<br>starpība saglabājas gaidīšanas<br>režīmā, iekārta apstāsies. Nav<br>pieejams mini dzesētājiem. |
|---|---------------------------------|------------------|---------|---------------------------------------------------------------------------|----------------------------------------------------------------------------------------------------|
| 3 | Apsildes<br>darbības<br>laiks   | Heat run<br>time | 1~10min | 3min<br>[Divvirzienu<br>vārsts Off]<br>5min<br>[Divvirzienu<br>vārsts On] | Kad " <b>Apsildes darbības</b><br>laiks" ir beidzies, un<br>temperatūras starpība<br>saglabājas gaidīšanas režīmā,<br>iekārta apstāsies.                                 |

- Parametriem ar dažādiem noklusējumiem dažādos apstākļos, mainoties pašreizējam stāvoklim, mainīsies arī atbilstošais noklusējums.
- Visi parametru iestatījumi tiks iegaumēti arī pēc elektrības padeves pārtraukuma.

#### 2.5 Apskate

[Lietošanas instrukcija]

1.Galvenajā izvēlnes lapā, pieskaroties "**VIEW**", kontroles panelis pārslēgsies uz apakšizvēlnes lapu, kā tas ir parādīts zemāk esošajā attēlā.

| 5         | VIEW | ជ |
|-----------|------|---|
| Status    |      |   |
| Parameter |      |   |
| Error     |      |   |
| Error log |      |   |
| Version   |      |   |

VIEW Lapa

#### 2.5.1 Statusa apskate

[Lietošanas instrukcija]

1. Sadaļā "VIEW", pieskaroties izvēlnei "Status", tiks parādīts ierīces statuss, kā tas ir parādīts zemāk esošajā attēlā.

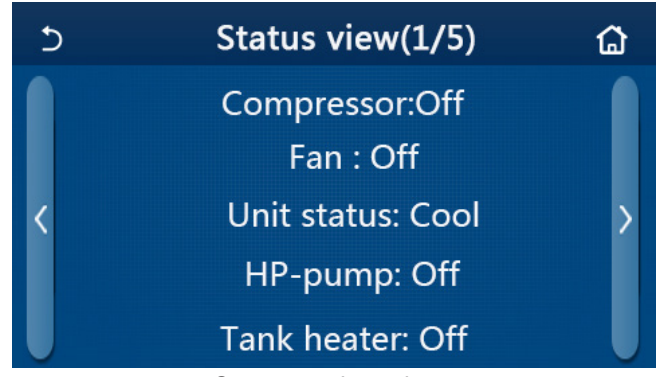

#### Statusa apskates lapa Apskatāmais statuss

| No | Pilns nosaukums     | Ekrānā attēlotais<br>nosaukums | Statuss                                  | Piezīmes                                               |  |  |  |
|----|---------------------|--------------------------------|------------------------------------------|--------------------------------------------------------|--|--|--|
| 1  | Kompresora statuss  | Compressor                     | On/Off                                   | /                                                      |  |  |  |
| 2  | Ventilatora statuss | Fan                            | On/Off                                   | /                                                      |  |  |  |
| 3  | Vienības statuss    | Unit status                    | Dzesēšana/Apsilde/<br>Karstais ūdens/Off | Nav pieejams vienībai, kas<br>paredzēta tikai apsildei |  |  |  |
| 4  | Ūdens sūkņa statuss | HP-pump                        | On/Off                                   | /                                                      |  |  |  |

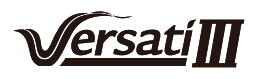

| 5  | Ūdens tvertnes sildītāja statuss      | Tank heater    | On/Off                | Nav pieejams mini dzesētājiem                                 |
|----|---------------------------------------|----------------|-----------------------|---------------------------------------------------------------|
| 6  | Trīsceļu vārsta statuss 1             | 3-way valve 1  | NA                    | 1                                                             |
| 7  | Trīsceļu vārsta statuss 2             | 3-way valve 2  | On/Off                | Nav pieejams mini dzesētājiem                                 |
| 8  | Kompresora kartera sildītāja statuss  | Crankc. heater | On/Off                | 1                                                             |
| 9  | Galvenās ierīces 1. sildītāja statuss | HP-heater 1    | On/Off                | 1                                                             |
| 10 | Galvenās ierīces 2. sildītāja statuss | HP-heater 2    | On/Off                | 1                                                             |
| 11 | Šasijas sildītāja statuss             | Chassis heater | On/Off                | 1                                                             |
| 12 | Siltummaiņa sildītāja statuss         | Plate heater   | On/Off                | 1                                                             |
| 13 | Sistēmas atkausēšanas statuss         | Defrost        | On/Off                | 1                                                             |
| 14 | Sistēmas eļļas atgriešanās statuss    | Oil return     | On/Off                | 1                                                             |
| 15 | Termostata statuss                    | Thermostat     | Off/Cool/Heat         | "Cool" nav pieejams ierīcēm,<br>kas paredzētas tikai apsildei |
| 16 | Citu siltuma avotu statuss            | Other thermal  | On/Off                | 1                                                             |
| 17 | Divvirzienu vārsta statuss            | 2-way valve    | On/Off                | 1                                                             |
| 18 | Antifrīza statuss                     | HP-Antifree    | On/Off                | 1                                                             |
| 19 | Vārtu vadības atmiņa                  | Gate-Ctrl.     | Card in/Card out      | 1                                                             |
| 20 | Četru ceļu vārsta statuss             | 4-way valve    | On/Off                | 1                                                             |
| 21 | Dezinfekcijas statuss                 | Disinfection   | Off/Running/Done/Fail | 1                                                             |
| 22 | Plūsmas releja statuss                | Flow switch    | On/Off                | 1                                                             |

#### 2.5.2 Parametru apskate

[Lietošanas instrukcija]

1. **"VIEW**" sadaļā, izvēloties izvēlni "**Parameter**", var apskatīt katru vienības parametru atsevišķi, kā ta sir parādīts zemāk esošajā attēlā.

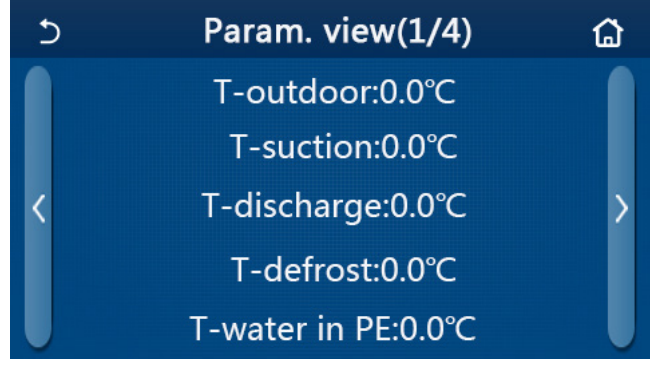

#### Parametru apskates lapa

| Nr. | Pilns nosaukums                               | Ekrānā redzamais<br>nosaukums | Piezīmes |
|-----|-----------------------------------------------|-------------------------------|----------|
| 1   | Vides temperatūra                             | T-outdoor                     | /        |
| 2   | Nosūkšanas temperatūra                        | T-suction                     | /        |
| 3   | Izlādes temperatūra                           | T-discharge                   | 1        |
| 4   | Atkausēšanas temperatūra                      | T-defrost                     | /        |
| 5   | Plākšņu siltummaiņa ievades ūdens temperatūra | T-water in PE                 | /        |
| 6   | Plākšņu siltummaiņa izvades ūdens temperatūra | T-water out PE                | /        |
| 7   | Papildsildītāja izvades ūdens temperatūra     | T-optional water Sen.         | /        |
| 8   | Ūdens tvertnes temperatūra                    | T-tank ctrl.                  | 1        |
| 9   | Grīdu atklūdošanas temperatūra                | T-floor debug                 | 1        |

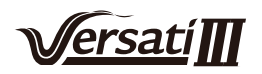

| 10 | Grīdu atkļūdošanas darbības laiks             | Debug time /     |                                  |
|----|-----------------------------------------------|------------------|----------------------------------|
| 11 | Šķidruma līnijas temperatūra                  | T-liquid pipe    | /                                |
| 12 | Tvaika līnijas temperatūra                    | T-gas pipe       | /                                |
| 13 | 13 Ekonomaizera ieplūdes temperatūra T-econor |                  | /                                |
| 14 | Ekonomaizera izplūdes temperatūra             | T-economizer out | 1                                |
| 15 | Attālākās istabas temperatūra                 | T-remote room    | Nav pieejams mini<br>dzesētājiem |
| 16 | Izlādes spiediens                             | Dis. pressure    | /                                |
| 17 | No laikapstākļiem atarīga mērķa temperatūra   | T-weather depend | /                                |

#### 2.5.3 Kļūdu apskatīšana

[Lietošanas instrukcija]

"View" sadaļā izvēloties "Error", varēs apskatīt visas vienības kļūdas, kā tas ir parādīts zemāk esošajā attēlā.

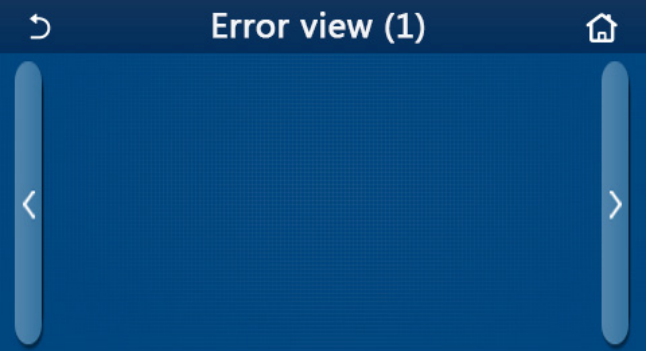

[Piezīmes]

•Kontroles panela ekrāns var attēlot reāllaika kļūdas. Šajā un nākamajās lapās tiks uzskaitītas visas kļūdas.

Kļūdu apskates lapa

•Katrā lapā var attēlot 5 kļūdas. Citas kļūdas var apskatīt, pieskaroties lappušu pārslēgšanas pogām.

| Kļūda | saraksts |
|-------|----------|
|-------|----------|

| Nr. | Pilns nosaukums                                                                           | Ekrānā attēlotais nosaukums |
|-----|-------------------------------------------------------------------------------------------|-----------------------------|
| 1   | Apkārtējās temperatūras sensora kļūda                                                     | Ambient sensor              |
| 2   | Atkausēšanas temperatūras sensora kļūda                                                   | Defrost sensor              |
| 3   | Izlādes temperatūras sensora kļūda                                                        | Discharge sensor            |
| 4   | Nosūkšanas temperatūras sensora kļūda                                                     | Suction sensor              |
| 5   | Ekonomaizera ieplūdes temperatūras sensora kļūda                                          | Econ. in sens.              |
| 6   | Ekonomaizera izplūdes temperatūras sensora kļūda                                          | Econ. out sens.             |
| 7   | Ventilatora kļūda                                                                         | Outdoor fan                 |
| 8   | Augsta spiediena aizsardzība                                                              | High pressure               |
| 9   | Zema spiediena aizsardzība                                                                | Low pressure                |
| 10  | Augstas izlādes aizsardzība                                                               | Hi-discharge                |
| 11  | Jaudas DIP slēdža kļūda                                                                   | Capacity DIP                |
| 12  | Sakaru kļūda starp galvenajiem ārtelpu un iekštelpu kontroles paneļiem                    | ODU-IDU Com.                |
| 13  | Sakaru kļūda starp galvenajiem ārtelpu kontroles paneli un vadības paneli                 | Drive-main com.             |
| 14  | Sakaru kļūda starp displeja paneli un iekštelpu galveno vadības paneli                    | IDU Com.                    |
| 15  | Augsta spiediena sensora kļūda                                                            | HI-pre. sens.               |
| 16  | Izplūdes ūdens temperatūras sensora kļūda plākšņu siltummaiņa<br>siltumsūknim             | Temp-HELW                   |
| 17  | Izplūdes ūdens temperatūras sensora kļūda siltumsūkņa papildu<br>elektriskajam sildītājam | Temp-AHLW                   |

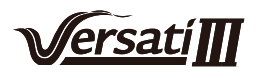

| 18 | Plākšņu siltummaiņa ievades ūdens temperatūras sensora kļūda                                          | Temp-HEEW        |
|----|----------------------------------------------------------------------------------------------------|------------------|
| 19 | Ūdens tvertnes temperatūras sensora kļūda (Nav pieejama mini<br>dzesētājiem)                          | Tank sens.       |
| 20 | Attālākās telpas temperatūras sensora kļūda                                                           | T-Remote Air     |
| 21 | Siltumsūkņa plūsmas releja aizsardzība                                                                | HP-Water Switch  |
| 22 | Savienojumu blīvējums siltumsūkņa elektriskajam papildu sildītājam 1                                  | Auxi. heater 1   |
| 23 | Savienojumu blīvējums siltumsūkņa elektriskajam papildu sildītājam 2                                  | Auxi. heater 2   |
| 24 | Savienojumu blīvējums ūdens tvertnes elektriskajam sildītājam                                         | AuxiWTH          |
| 25 | Līdzstrāvas kopnes nepietiekama sprieguma vai sprieguma krituma kļūda                                 | DC under-vol.    |
| 26 | Līdzstrāvas kopnes pārspriegums                                                                       | DC over-vol.     |
| 27 | Maiņstrāvas aizsardzība (ievades pusē)                                                                | AC curr. pro.    |
| 28 | IPM ir bojāts                                                                                         | IPM defective    |
| 29 | PFC ir bojāts                                                                                         | PFC defective    |
| 30 | Palaišanas kļūda                                                                                      | Start failure    |
| 31 | Fāzes zudums                                                                                          | Phase loss       |
| 32 | Drošinātāja kļūda                                                                                     | Jumper cap error |
| 33 | Draivera atiestatīšana                                                                                | Driver reset     |
| 34 | Kompresora strāvas pārslodze                                                                          | Com. over-cur.   |
| 35 | Ātruma pārsniegums                                                                                    | Overspeed        |
| 36 | Pašreizējās sensora ķēdes kļūda vai strāvas sensora kļūda                                             | Current sen.     |
| 37 | Desinhronizācija                                                                                      | Desynchronize    |
| 38 | Kompresors apstājies                                                                                  | Comp. stalling   |
| 39 | Radiatora / IPM / PFC pārkaršana                                                                      | Overtempmod.     |
| 40 | Radiatora / IPM / PFC temperatūras sensora kļūda                                                      | T-mod. sensor    |
| 41 | Uzlādes ķēdes kļūda                                                                                   | Charge circuit   |
| 42 | Maiņstrāvas ievades sprieguma kļūda                                                                   | AC voltage       |
| 43 | Apkārtējās temperatūras sensora kļūda pie strāvas padeves plātnes                                     | Temp-driver      |
| 44 | Maiņstrāvas kontaktora aizsardzība vai ievades virs nulles kļūda                                      | AC contactor     |
| 45 | Aizsardzība pret temperatūras novirzi/izmaiņām                                                        | Temp. drift      |
| 46 | Sensora savienojuma aizsardzība (strāvas sensoru neizdodas savienot ar<br>attiecīgo U un/ vai V fāzi) | Sensor con.      |
| 47 | Komunikācijas kļūda starp displeja paneli un āra vienību                                              | ODU Com.         |
| 48 | Dzesēšanas šķidruma tvaika līnijas temperatūras sensora kļūda                                         | Temp RGL         |
| 49 | Dzesēšanas šķidruma līnijas temperatūras sensora kļūda                                                | Temp RLL         |
| 50 | 4-virzienu vārsta kļūda                                                                               | 4-way valve      |

### 2.5.4 Kļūdu žurnāls

[Lietošanas instrukcija]

Sadaļā "**View**" pieskaroties "**Error log**", kontroles panelis pārslēgsies uz Kļūdu žurnāla lapu, kur varēs apskatīt visas kļūdas.

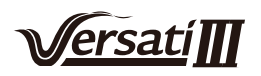

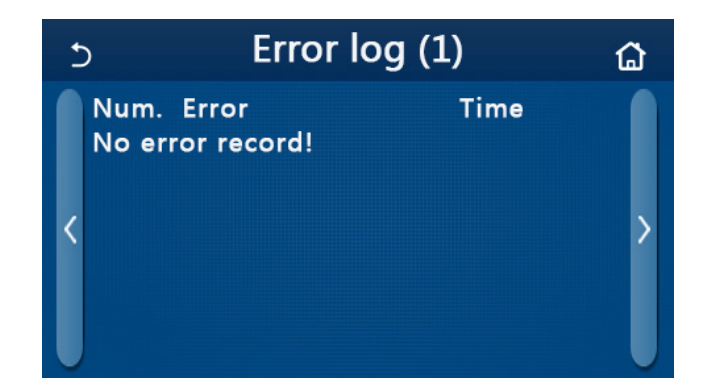

- •Kļūdu žurnālā var ievietot līdz 20 kļūdu vienībām. Katrai kļūdai ir pieejams nosaukums un parādīšanās laiks.
- •Kad kļūdu žurnāls pārsniedz 20, jaunākā kļūda, aizstāj vecāko.

#### 2.5.5 Versijas apskats [Lietošanas instrukcija]

Sadaļā "**VIEW**", izvēloties "**Version**", kontroles panelis pārslēgsies uz Versijas apskatīšanas lapu, kur varēs redzēt programmas versiju un protokola versiju.

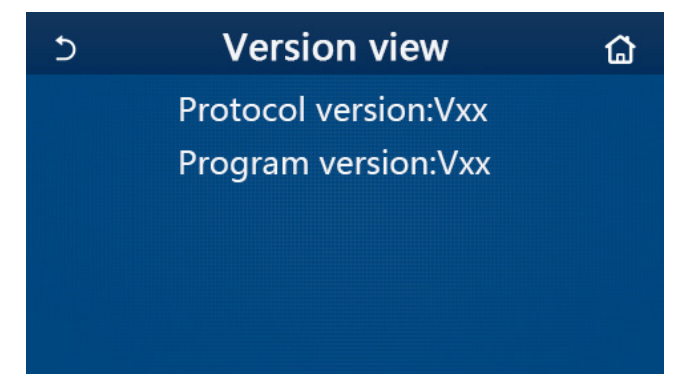

#### 2.6 Galvenie iestatījumi

[Lietošanas instrukcija]

 Galvenajā izvēlnes lapā, izvēloties "General", kontroles panelis pārslēgsies uz iestatījumu lapu, kā tas ir redzams zemāk esošajā attēlā, šajā lapā var iestatīt "Temp.unit" (Temperatūras vienību), "On/off memory" (Ieslēgt/ izslēgt ieraksti), "Beeper" (Signālu), "Back light" (Fona apgaismojumu), "Time & Date" (Laiku un datumu) un "Language" (Valodu).

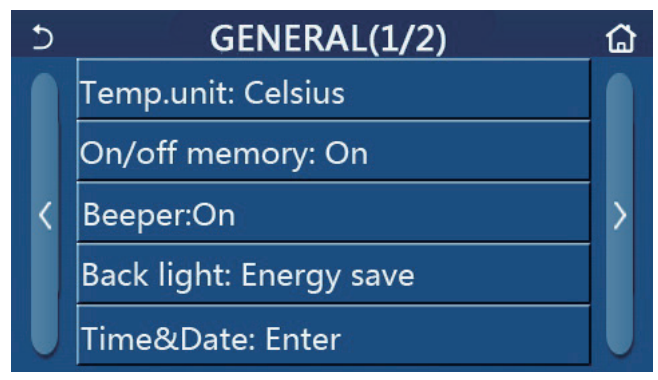

Galvenā izvēlnes lapa

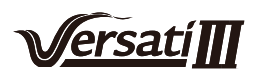

| Nr. | Vienība                          | Izvēlne                                                                                                    | Pēc noklusējuma | Piezīmes                                                                                                    |
|-----|----------------------------------|----------------------------------------------------------------------------------------------------|-----------------|----------------------------------------------------------------------------------------------------|
| 1   | Temperatūras<br>vienība          | ĩC /°F                                                                                                    | Ĉ               | 1                                                                                                    |
| 2   | On/Off ieraksti                  | On/Off                                                                                                    | On              | 1                                                                                                    |
| 3   | Beeper/Signāls                   | levadīt                                                                                                    | On              | 1                                                                                                    |
| 4   | Back light/ Fona<br>apgaismojums | Apgaismots/<br>Enerģijas<br>taupīšanas režīms                                                                     | Energy save     | "Lighted" (Apgaismots): Kontroles<br>panelis vienmēr būs apgaismots. Energy save (Enerģijas taupīšanas<br>režīms): Kad 5 minūtes netiks veiktas<br>nekādas darbības, ekrāns automātiski<br>nodzisīs, pieskaroties ekrānam, tas<br>atkārtoti izgaismosies. |
| 5   | Time&Data/<br>Laiks&Datums       | levadīt                                                                                                    | 1               | /                                                                                                    |
| 6   | Language/<br>Valoda              | Latviešu/Italiano/English/<br>Español/Nederlands/Français/<br>Deutsch/Български/Polski/<br>Türkçe/Magyar/Lietuvių | English         | 1                                                                                                    |
| 7   | WiFi                             | On/Off                                                                                                    | On              | 1                                                                                                    |

#### Galvenie iestatījumi

#### 2.6.1 Pulksteņa iestatījumi

[Lietošanas instrukcija]

1. lestatījumu lapā "GENERAL", izvēloties "Time&Date", atvērsies iestatījumu lapa, kāda ir redzama zemāk esošajā attēlā.

| S | Time&Date |        |      |       |    |  |
|---|-----------|--------|------|-------|----|--|
|   |           | 2017-1 | 2-30 | 13:36 |    |  |
|   | 2015      | 10     | 28   | 11    | 34 |  |
|   | 2016      | 11     | 29   | 12    | 35 |  |
|   | 2017      | 12     | 30   | 13    | 36 |  |
|   | 2018      | 01     | 31   | 14    | 37 |  |
|   | 2019      | 02     | 01   | 15    | 38 |  |

Laika&Datuma lapa

2. Ar peles palīdzību var mainīt datuma un laika vērtības. Izvēloties ikonu "**Save**", iestatījumi tiks saglabāti un attēloti displeja ekrānā, izvēloties ikonu "**Back**", kontroles panelis atgriezīsies atpakaļ uz "**General**" iestatījumu lapu.

| C | Time&Date      |        |      |       |    |  |  |
|---|----------------|--------|------|-------|----|--|--|
|   | ∧ <sup>2</sup> | 2017-1 | 2-30 | 13:36 |    |  |  |
|   | 2015           | 10     | 28   | 11    | 34 |  |  |
|   | 2016           | 11     | 29   | 12    | 35 |  |  |
|   | 2017           | 12     | 30   | 13    | 36 |  |  |
|   | 2018           | 01     | 31   | 14    | 37 |  |  |
|   | 2019           | 02     | 01   | 15    | 38 |  |  |

Time&Data Page

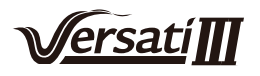

## 3. Gudra pārvaldība

Kā parādīts zemāk esošajā attēlā, vadības panelim ir pieejama tālvadība, izmantojot viedtālruni.

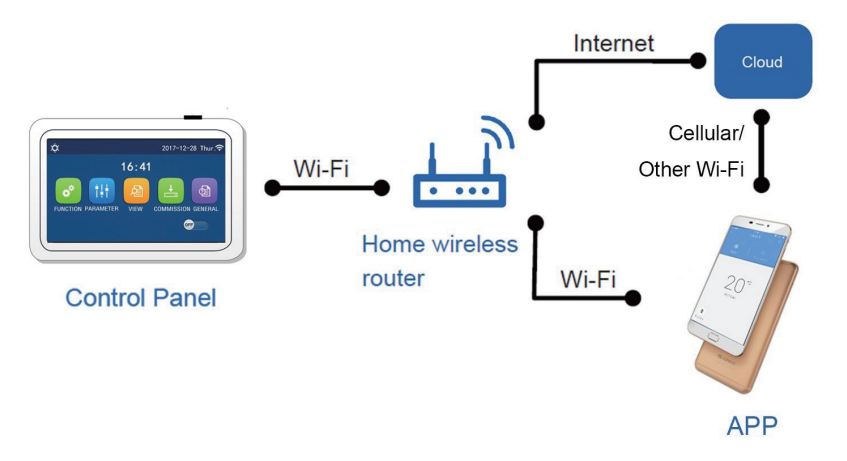

#### [Piezīmes]:

- Pārliecinieties, vai viedtālrunī/planšetdatorā tiek izmantota standarta Android vai IOS operētājsistēma. Lai iegūtu detalizētu versiju, lūdzu, skatiet aplikācija (APP).
- •Wi-Fi funkcija neatbalsta kīniešu Wi-Fi tīkla nosaukumu.
- •lerīces var savienot un vadīt tikai Wi-Fi un 4G tīkla režīmos.
- •Programmatūras darbības saskarne ir universāla, un tās vadības funkcijas var nebūt pilnībā atbilstošas vienībai.

Programmatūras darbības saskarne var atšķirties kopā ar APP atjaunināšanu vai citu operētājsistēmu. Lūdzu, skatiet faktisko programmu.

#### 3.1 Install GREE+ APP (Instalet GREE+APP)

[Lietošanas instrukcija]

1. Noskenējiet QR kodu ar jūsu viedtālruni, lai instalētu GREE+APP.

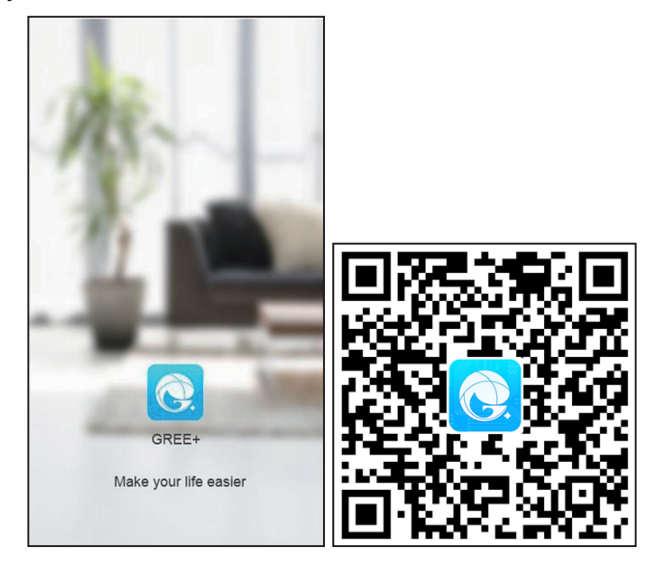

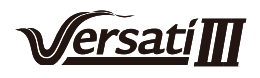

2. Atveriet GREE+APP un noklikšķiniet uz "Sign up".

|                                                                    | K Sign up                                                                                                    |
|--------------------------------------------------------------------|----------------------------------------------------------------------------------------------------|
| Create Family For Unified Manageme                                 | Lsername                                                                                                    |
|                                                                    | Email                                                                                                    |
|                                                                    | Password                                                                                                    |
| Norms norme<br>Home in Hong Kong                                   | Confirm password                                                                                               |
|                                                                    | Region >                                                                                                    |
|                                                                    | <ul> <li>I have read and agree GREE+ App User<br/>Registration Agreement and Gree Privacy<br/>Plicy</li> </ul> |
|                                                                    | Sign up                                                                                                    |
|                                                                    | or                                                                                                    |
| Invite family member to control the appliances in different family | f                                                                                                    |

3. Izņemot pierakstīšanos ātrajā saskarnē, varat arī ienākt mājaslapā un kreisajā pusē noklikšķiniet uz profila attēla, lai izveidotu savu kontu.

| O My h               | ome            | +   | <    |                     | Sign in | Sign up         |
|----------------------|----------------|-----|------|---------------------|---------|-----------------|
| Group control        |                |     |      |                     |         |                 |
| Home                 | 🗂 Away         |     | þ    | sername/Email       |         |                 |
| Accessory management |                |     | Р    | assword             |         | $\sim 10^{-10}$ |
| ── Virtual air con   |                |     | R    | egion               | Sign in | >               |
| 16°<br>- +           |                |     |      | r<br>f              |         | Forgot password |
|                      | <              | Sig | n in | Sign up             | ,       |                 |
|                      | Username/Email |     |      |                     |         |                 |
|                      | Password       |     |      | $\gamma_{rr} c^{4}$ |         |                 |
|                      | Region         |     |      | >                   |         |                 |
|                      |                | Sig | n in |                     |         |                 |
|                      |                |     |      | Forgot password     |         |                 |
|                      | or             |     |      |                     |         |                 |
|                      | f              |     |      |                     |         |                 |
|                      |                |     |      |                     |         |                 |
|                      |                |     |      |                     |         |                 |
|                      |                |     |      |                     |         |                 |
|                      |                |     |      |                     |         |                 |
|                      |                |     |      |                     |         |                 |

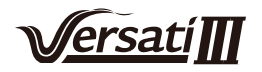

4. Noklikšķiniet "+" augšējā labajā stūrī un pievienojiet ierīci.

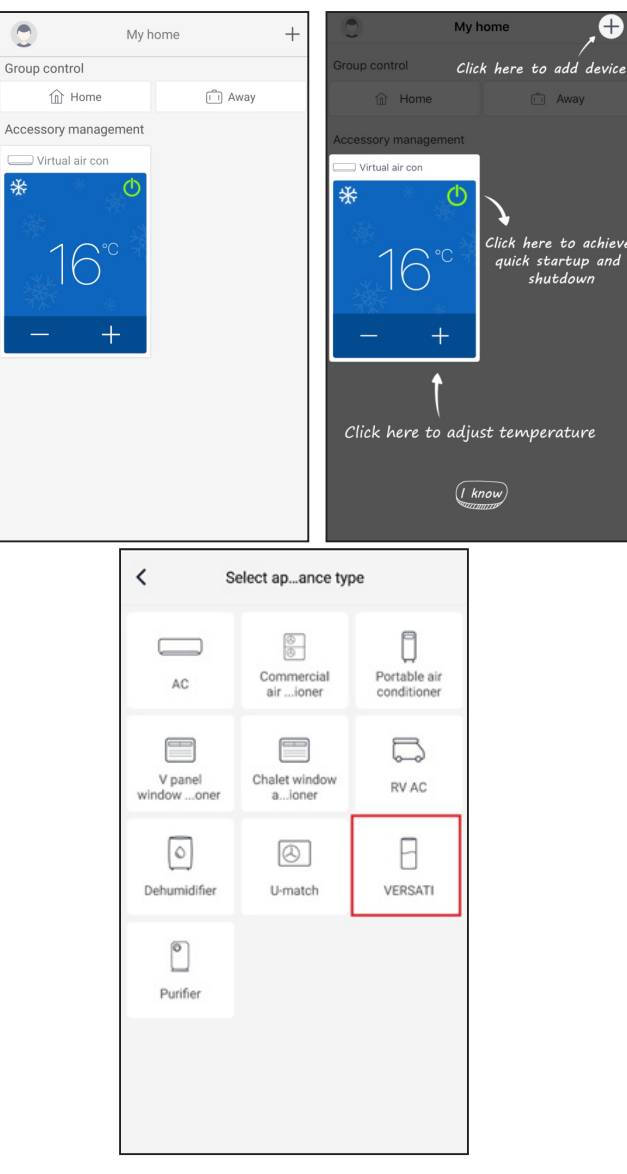

Pēc tam izvēlieties "VERSATI", aplikācijas saskarne sniegs attiecīgās instrukcijas.

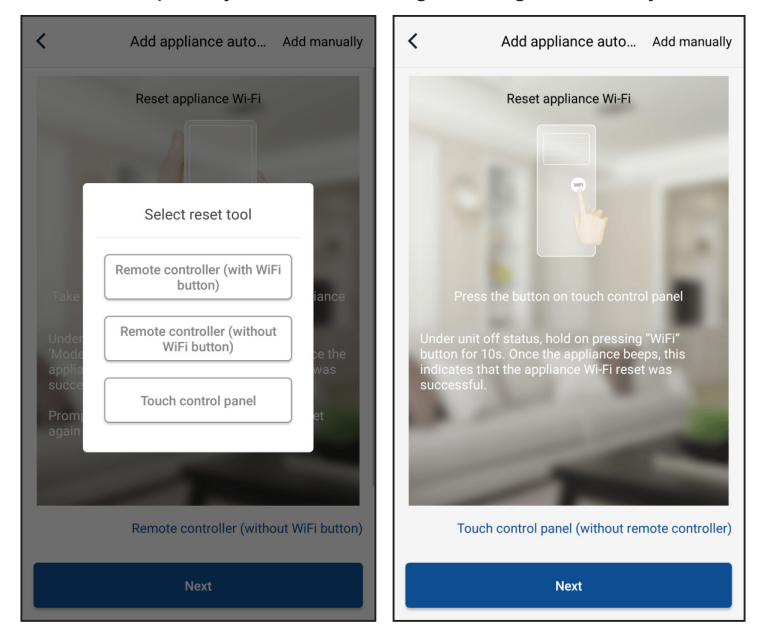

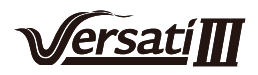

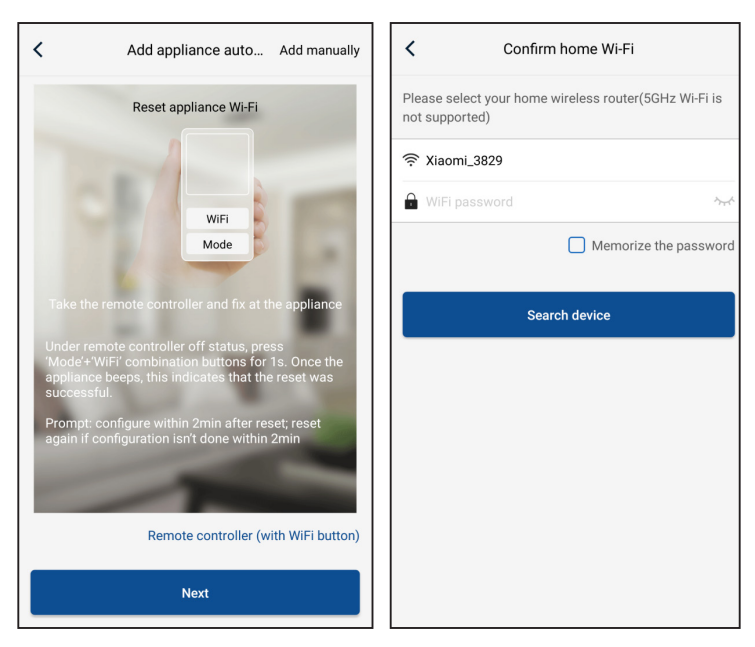

Atiestatiet gaisa kondicionieri (skatiet instrukcijas aplikācijas saskarnē) un noklikšķiniet "**Next**", lai pabeigtu aplikācijas instalēšanu (jāievada WiFi parole). Vai arī pēc gaisa kondicioniera iestatīšanas, izvēlieties "**Add appliance manually**" labajā augšējā stūrī un izvēlieties bezvadu internetu, tad apstipriniet pieeju izvēlētajam internetam un pabeiziet konfigurāciju.

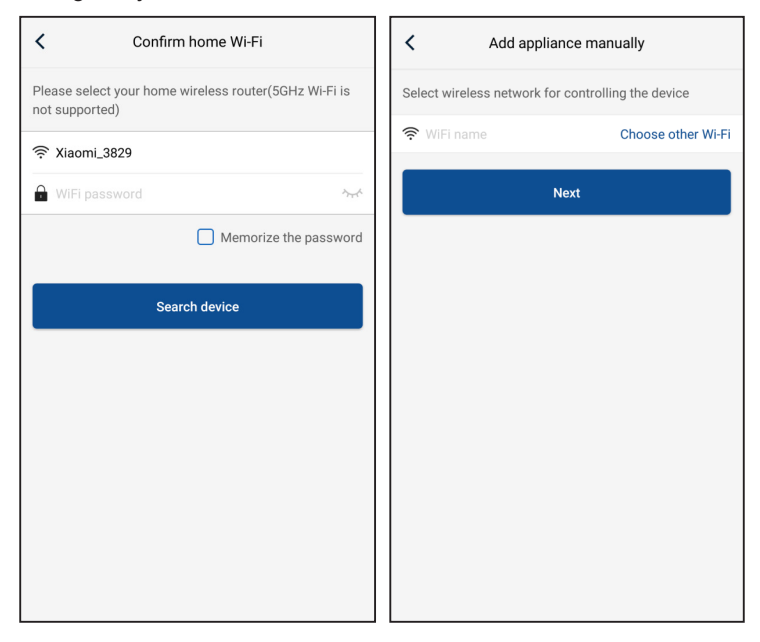

Pēc ierīces atiestatīšanas un pareizas informācijas ievades atrodiet ierīci un pabeidziet konfigurāciju.

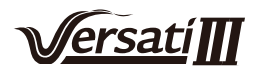

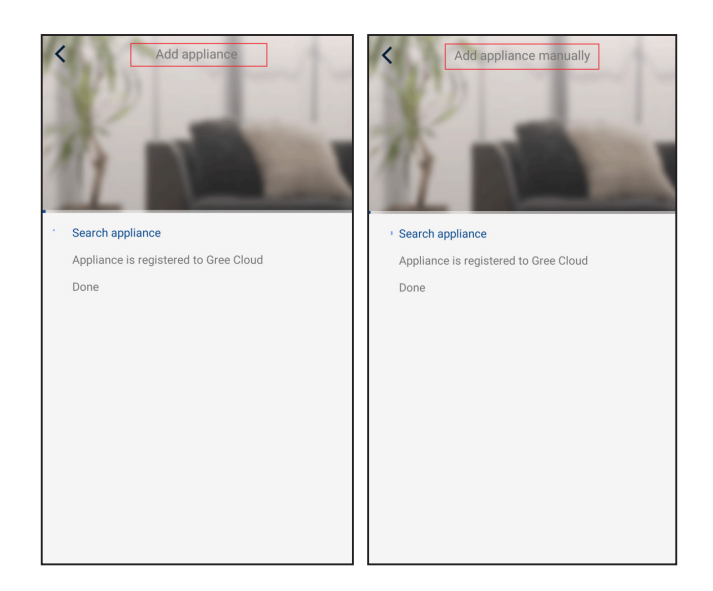

## 3.2 Galveno funkciju iestatījumi

1. lestatīt režīmu un temperatūru.

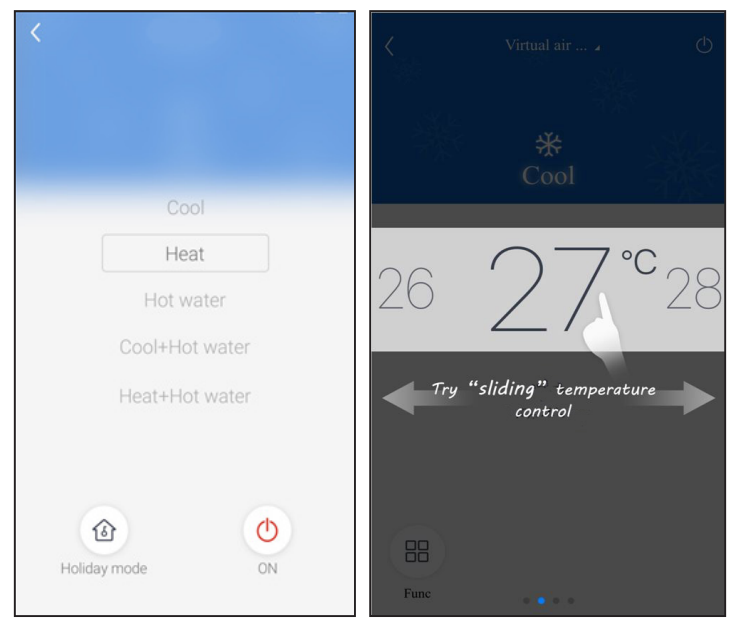

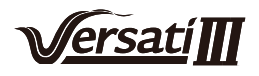

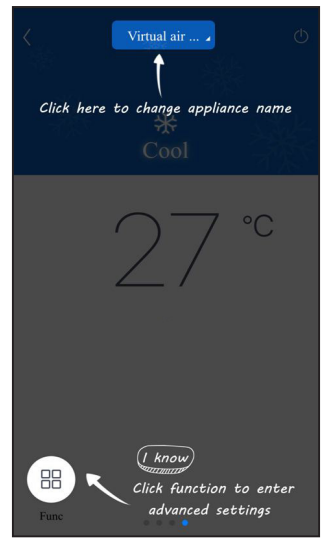

2. Ierīces darbības saskarnē kreisajā apakšējā stūrī noklikšķiniet uz Func, lai ievadītu papildu iestatījumus.

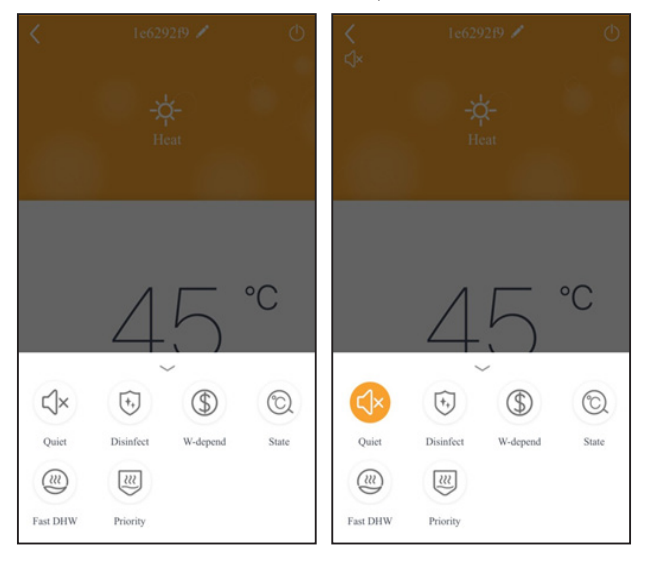

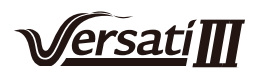

#### 3.3 Citu funkciju iestatīšana

Noklikšķiniet uz profila attēla lapas kreisajā augšējā stūrī un iestatiet katru funkciju atsevišķi

|                 |          |     |        |                            | _ |
|-----------------|----------|-----|--------|----------------------------|---|
| 0               | My home  | +   | <      | Add group control          |   |
| Group control   |          |     | h      |                            |   |
| ሰ Home          | Ê A      | way | Please | e enter group control name |   |
| Accessory manag | ement    |     | Device | list                       |   |
| Virtual air con |          |     |        | ACd0fa                     |   |
| *               | <b>O</b> |     |        | 空调d0f7                     |   |
| 16              | c 😤      |     |        | 空调2                        |   |
|                 | *        |     |        | 空调d0f4                     |   |
|                 | +        |     |        |                            |   |
|                 |          |     |        |                            |   |
|                 |          |     |        |                            |   |
|                 |          |     |        |                            |   |
|                 |          |     |        |                            |   |
|                 |          |     |        |                            |   |
|                 |          |     |        |                            |   |

#### 3.3.1 Home management (Mājas pārvaldība)

Klikšķiniet uz **"Home management"**, lai pārvaldītu iestatījumus, jums ir iespēja pievienot vairākus ģimenes locekļus, saskaņā ar reģistrētajiem kontiem.

| <               | Home management |   | <                                  | My Ho                                                     | ome                                  |     |
|-----------------|-----------------|---|------------------------------------|-----------------------------------------------------------|--------------------------------------|-----|
| Family create   | d by myself     |   | Creator                            |                                                           | Edit family                          |     |
| My Home         |                 | > | ghhh                               |                                                           | Dismiss family                       |     |
| Family that I j | oin in          |   | Member                             |                                                           |                                      |     |
| r anny cnorr r  | +               |   |                                    | member                                                    |                                      |     |
| <<br>Creator    | My Home         |   | <<br>Creator                       | Му Но                                                     | me ·                                 | ••• |
| ghhh ghhh       | i               |   | ghhh                               |                                                           |                                      |     |
| Member          |                 |   | Member                             |                                                           |                                      |     |
|                 |                 |   | 0                                  |                                                           |                                      |     |
| + Invite        | e member        |   | + Invite r                         | nember                                                    |                                      |     |
| + Invite        | e member        |   | + Invite r                         | nember<br>Invite me                                       | ember                                |     |
| + Invite        | e member        |   | Invite r      Invite family        | nember<br>Invite me                                       | ember<br>ontrol all devices in       |     |
| + Invite        | e member        |   | Invite r<br>Invite family          | nember<br>Invite me<br>ly member to co<br>mpt any more    | ember<br>ontrol all devices in       |     |
| + Invit         | e member        |   | Invite r  Invite family No prot Ca | Invite me<br>Invite me<br>Iy member to co<br>mpt any more | ember<br>ontrol all devices in<br>OK |     |

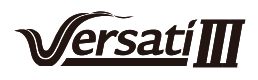

#### 3.3.2 Palīdzība

Noklikšķiniet uz "Help" un skatiet aplikācijas lietošanas instrukcijas.

| <                 | Help       |        |
|-------------------|------------|--------|
| Account           | Appliance  | Others |
| How to sign up    |            | >      |
| How to log in     |            | >      |
| How to find back  | password   | >      |
| How to change pa  | assword    | >      |
| What is family    |            | >      |
| How to create fan | nily       | >      |
| How to invite fam | ily member | >      |
| How edit/dismiss  | family     | >      |
|                   |            |        |
|                   |            |        |

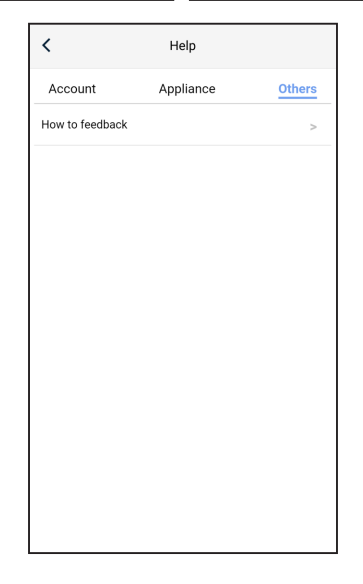

#### 3.3.3 Atsauksmes

Klikšķiiet uz "Feedback", lai pievienotu atsauksmi.

| K Feedback                                                             |
|------------------------------------------------------------------------|
| Please input your feedback with no more than 1200 characters in length |
|                                                                        |
|                                                                        |
|                                                                        |
|                                                                        |
|                                                                        |
|                                                                        |
|                                                                        |
|                                                                        |
| Submit                                                                 |

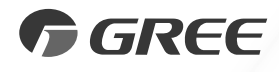

## GREE ELECTRIC APPLIANCES, INC. OF ZHUHAI

Add: West Jinji Rd, Qianshan, Zhuhai,Guangdong, China, 519070 Tel: (+86-756) 8522218 Fax: (+86-756) 8669426 E-mail: gree@gree.com.cn www.gree.com

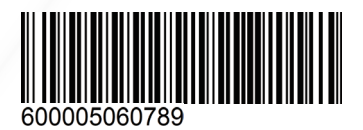